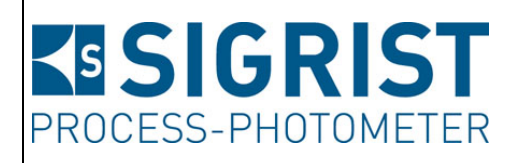

Dokumentnummer: 13004D

Version: 1

Gültig ab: S/N 632 010

# REFERENZHANDBUCH

OilGuard 2

Versionen: Standard / Ex

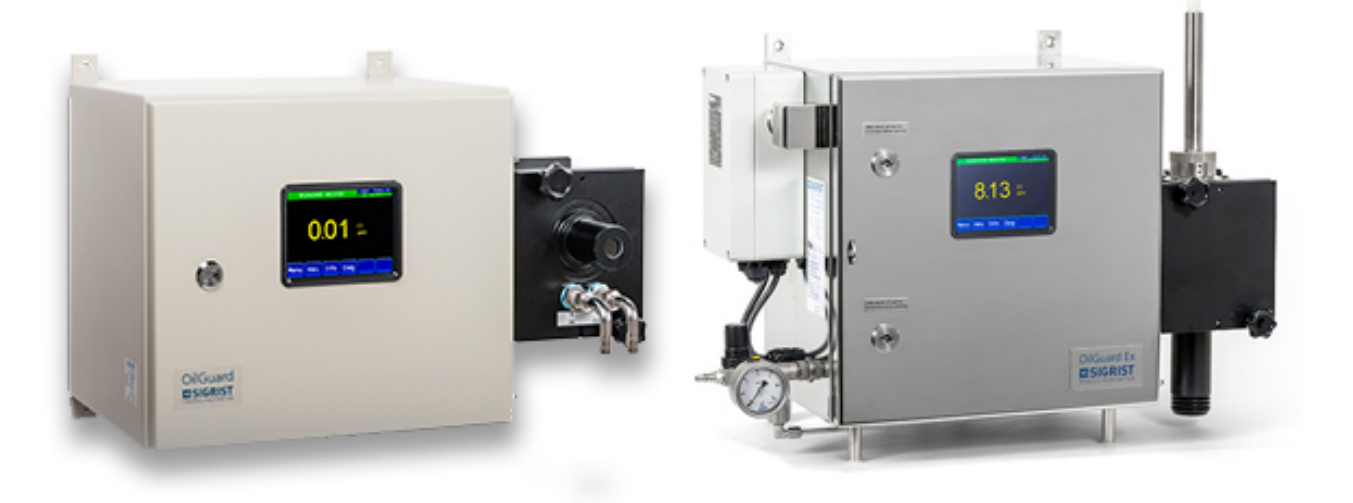

# Fluoreszenzmessgerät

Copyright© ist bei SIGRIST-PHOTOMETER AG, Technische Änderungen vorbehalten 8/2014

SIGRIST-PHOTOMETER AG Hofurlistrasse 1 CH-6373 Ennetbürgen Schweiz Tel. +41 41 624 54 54 Fax +41 41 624 54 55 info@photometer.com www.photometer.com

# Inhaltsverzeichnis

| 1 | Allgem  | eine Benutzerinformationen             | 5  |
|---|---------|----------------------------------------|----|
|   | 1.1     | Verwendete Fachbegriffe (Glossar)      | 5  |
|   | 1.2     | Zweck des Referenzhandbuchs            | 5  |
|   | 1.3     | Zielgruppe der Dokumentation           | 5  |
|   | 1.4     | Weiterführende Dokumentation           | 5  |
|   | 1.5     | Urheberrechtliche Bestimmungen         | 6  |
|   | 1.6     | Aufbewahrungsort des Dokuments         | 6  |
|   | 1.7     | Nachbestellung des Dokuments           | 6  |
|   | 1.8     | Bedeutung der Sicherheitssymbole       | 6  |
|   | 1.9     | Bedeutung der Piktogramme              | 7  |
| 2 | Fin- un | d Ausgänge                             | 8  |
| - | 2.1     | Schema Ein-/Ausgänge OilGuard 2        | 8  |
|   | 2.1     | Relaisausgänge Ex                      | 9  |
|   | 23      | Relaisausgang Standard                 | 9  |
|   | 2.3     | Optokoppler-Ausgänge                   | 9  |
|   | 25      | Optokoppler-Fingänge                   | 9  |
|   | 2.5     | Galvanische Trennung für OilGuard 2 Ex | 9  |
| _ | 2.0     |                                        |    |
| 3 | Beschre | elbung der Menüfunktionen              |    |
|   | 3.1     | Allgemeines zur Menübeschreibung       |    |
|   | 3.2     | Menu: Display                          |    |
|   | 3.2.1   | Untermenů: Display/Allgemein           |    |
|   | 3.2.2   | Untermenů: Display/Kanal 1             |    |
|   | 3.3     | Menu: Nachkali/Kanal 1                 | 13 |
|   | 3.4     | Menu: Simulation                       |    |
|   | 3.5     | Menu: Grenzwerte                       |    |
|   | 3.6     | Menü: Stromausgänge                    |    |
|   | 3.6.1   | Untermenu: Stromausgänge\Allgemein     |    |
|   | 3.6.2   | Untermenu: Stromausgänge\Strom 1       |    |
|   | 3.6.3   | Automatische Messbereichsumschaltung   |    |
|   | 3.6.4   | Auto Hysterese                         |    |
|   | 3./     | Menü: Eın-/Ausgänge                    |    |
|   | 3.7.1   | Untermenu: Ein-/Ausgänge               |    |
|   | 3.8     | Menů: Digi.Schnitt                     |    |
|   | 3.8.1   | Untermenu: Modbus RIU (Optional)       | 24 |
|   | 3.8.2   | Untermenu: Profibus (Optional)         |    |
|   | 3.8.3   | Untermenu: HARI (Optional)             |    |
|   | 3.8.4   | Untermenu: Ethernet                    |    |
|   | 3.8.5   | Versenden von Mails:                   | 2/ |
|   | 3.9     | Menu: Logger                           |    |
|   | 3.10    | Menu: Konfiguration                    |    |
|   | 3.11    | Menu: Mess. Kanale                     |    |
|   | 3.11.1  | Untermenu: Allgemein                   |    |
|   | 3.11.2  | Untermenu: Kanal 1 8                   |    |
|   | 3.11.3  | Linearisierung                         |    |
|   | 3.11.4  | Integration                            |    |
|   | 3.12    | Nenu: Mess-Into                        |    |
|   | 3.13    | Menu: History                          |    |
|   | 3.13.1  | History/Fehler                         |    |
|   | 3.13.2  | Strukturierung der Fehlermeldungen     |    |
|   | 3.13.3  | History/Abgleich                       |    |
|   | 3.14    | Ivienu: System-Into                    |    |
| 4 | Aus-/Ei | nlesen mit microSD-Karte               | 40 |
|   |         |                                        |    |

|   | 4.1    | microSD-Karte entfernen und in PC integrieren         | 40 |
|---|--------|-------------------------------------------------------|----|
|   | 4.2    | Diagnosedaten identifizieren                          | 41 |
|   | 4.3    | Neue Softwareversion laden                            |    |
|   | 4.4    | Log-Daten von microSD-Karte kopieren                  | 43 |
| 5 | Mit W  | eb-Benutzeroberfläche arbeiten                        |    |
|   | 5.1    | Inbetriebnahme der Web-Benutzeroberfläche             | 44 |
|   | 5.2    | IP-Adresse bei PC mit Windows XP anpassen             | 46 |
|   | 5.3    | IP-Adresse bei PC mit Windows 7 anpassen              | 47 |
|   | 5.4    | Startseite im Messbetrieb                             |    |
|   | 5.5    | Einstellen der Betriebssprache Web-Benutzeroberfläche | 49 |
|   | 5.6    | In Servicebetrieb umschalten Web-Benutzeroberfläche   | 49 |
|   | 5.7    | Tastenfunktionen im Servicebetrieb                    | 50 |
|   | 5.8    | Diagramm von Loggerdaten                              | 51 |
| 6 | Feldbu | ısschnittstelle                                       |    |
|   | 6.1    | Einführung                                            | 53 |
|   | 6.2    | Übersicht Modbus RTU und Profibus DP                  | 54 |
|   | 6.3    | Klemmenbelegung Modbus RTU/Profibus DP                |    |
|   | 6.4    | Fehlercodes                                           |    |
|   | 6.5    | Modbus RTU                                            |    |
|   | 6.6    | Modbus TCP                                            |    |
|   | 6.7    | Profibus DP                                           |    |
|   | 6.8    | Funktion der Live-Felder im Profibus-DP               |    |
|   | 6.9    | Einführung HART                                       | 60 |
|   | 6.10   | Anschluss HART                                        | 61 |
| 7 | Anhan  | a                                                     |    |
|   | 7.1    | Menüstruktur & Werkseinstellungen                     | 63 |
| 8 | Index  | -                                                     | 69 |
| 0 | mack.  |                                                       |    |

# **1** Allgemeine Benutzerinformationen

#### **1.1** Verwendete Fachbegriffe (Glossar)

Fachbegriffe finden Sie auf der Internetseite www.photometer.com/de/abc/index.html

#### **1.2 Zweck des Referenzhandbuchs**

Das vorliegende Referenzhandbuch stellt dem Benutzer ergänzende Informationen zur Betriebsanleitung zur Verfügung.

#### **1.3 Zielgruppe der Dokumentation**

Das Referenzhandbuch richtet sich an alle Personen, die mit dem Inhalt der Betriebsanleitung vertraut sind und detaillierte Informationen zu den Themen wie mechanischer Aufbau, Konfiguration, Reparaturen usw. benötigen.

## **1.4 Weiterführende Dokumentation**

| DOKNR.                | TITEL                                        | INHALT                                                                                |  |
|-----------------------|----------------------------------------------|---------------------------------------------------------------------------------------|--|
| 13124D                | Betriebsanleitung<br>OilGuard 2 Standard     | Enthält die wichtigsten Informationen über den ge-<br>samten Lebenszyklus des Geräts. |  |
| 13003D                | Betriebsanleitung<br>OilGuard 2 Ex           |                                                                                       |  |
| 13126D                | Kurzanleitung<br>OilGuard 2 Standard         | Wichtigste Funktionen sowie Wartungsplan.                                             |  |
| 13005D                | Kurzanleitung<br>OilGuard 2 Ex               |                                                                                       |  |
| 13117                 | Datenblatt OilGuard 2<br>Standard            | Beschreibungen und Technische Daten zum<br>Gerät.                                     |  |
| 13118                 | Datenblatt<br>OilGuard 2 Ex                  |                                                                                       |  |
| 13006D                | Serviceanleitung                             | Reparatur- und Umbauanleitungen für<br>Servicetechniker.                              |  |
| 13128DEF              | Konformitätserklärung<br>OilGuard 2 Standard | Bestätigung der zugrunde liegenden Richtlinien und Normen.                            |  |
| Dokument<br>von thuba | Konformitätserklärung<br>OilGuard 2 Ex       |                                                                                       |  |
| 12919DEF              | Manual<br>BVS 12 ATEX E 143                  | Beschreibung des Überdruckkapselungssystems                                           |  |

#### Urheberrechtliche Bestimmungen 1.5

Das vorliegende Dokument wurde von der SIGRIST-PHOTOMETER AG verfasst. Das Kopieren oder Verändern des Inhalts sowie die Weitergabe an Drittpersonen darf nur im Einvernehmen mit der SIGRIST-PHOTOMETER AG erfolgen.

#### Aufbewahrungsort des Dokuments 1.6

Das vorliegende Dokument ist Teil des Produkts. Es sollte an einem sicheren Ort aufbewahrt werden und für den Benutzer jederzeit griffbereit sein.

#### 1.7 Nachbestellung des Dokuments

Die aktuellste Version dieses Dokuments kann unter www.photometer.com heruntergeladen werden (einmalige Registrierung erforderlich). Es kann auch bei der zuständigen Landesvertretung nachbestellt werden (→ Betriebsanlei-

tung "Kundendienstinformationen").

#### Bedeutung der Sicherheitssymbole 1.8

Hier werden alle **Gefahrensymbole** erklärt, die innerhalb dieses Dokuments vorkommen:

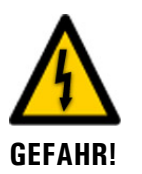

Gefahr durch Stromschlag mit möglicher schwerer Körperverletzung oder Tod als Folge.

Das Nichtbeachten dieses Gefahrenhinweises kann zu Stromschlägen mit tödlichem Ausgang führen.

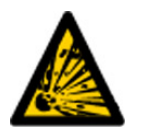

**EXPLOSIONS**-**GEFAHR!** 

Explosionsgefahr mit möglicher schwerer Körperverletzung oder Tod als Folge. Das Nichtbeachten dieses Hinweises kann zu Explosionen mit hohem Sachschaden und tödlichem Ausgang führen.

WARNUNG!

Warnung vor einer möglichen Körperverletzung oder gesundheitlichen Spätfolgen. Das Nichtbeachten dieses Hinweises kann zu Verletzungen mit möglichen Spätfolgen führen.

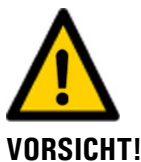

Hinweis auf mögliche Sachschäden.

Das Nichtbeachten dieses Hinweises kann zu Sachschäden am Gerät und dessen Peripherie führen.

# 1.9 Bedeutung der Piktogramme

Hier werden alle **Piktogramme** erklärt, die innerhalb dieses Dokuments vorkommen:

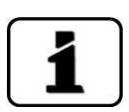

Zusätzliche Informationen zur aktuellen Thematik.

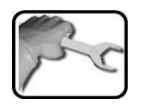

Praktische Arbeitsvorgänge am Photometer.

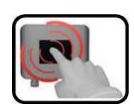

Manipulationen auf der Anzeige (Touchscreen).

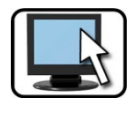

Arbeiten am PC.

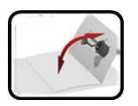

Ausklappbare, zusätzliche Hilfe.

# 2 Ein- und Ausgänge

## 2.1 Schema Ein-/Ausgänge OilGuard 2

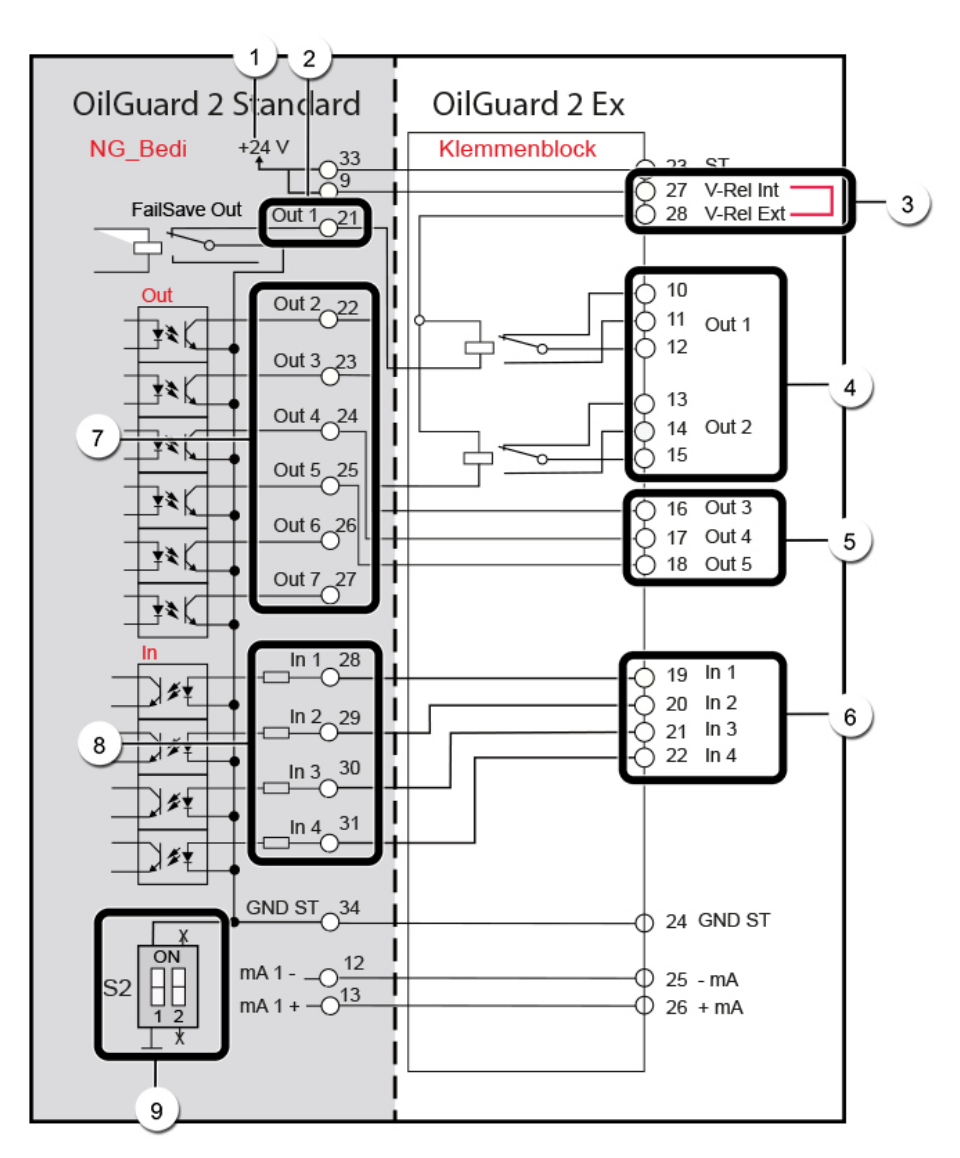

Abbildung 1: Schema Ein-/Ausgänge des OilGuard 2

| 1 | Interne 24 V Speisung                                                        | 2 | Relaisausgang (OilGuard 2 Standard)           |
|---|------------------------------------------------------------------------------|---|-----------------------------------------------|
| 3 | Brücke (OilGuard 2 Ex)                                                       | 4 | Relaisausgänge (OilGuard 2 Ex)                |
| 5 | Optokoppler-Ausgänge mit offe-<br>nen Kollektoren (OilGuard 2 Ex)            | 6 | Optokoppler-Eingänge (OilGuard 2 Ex)          |
| 7 | Optokoppler-Ausgänge mit offe-<br>nen Kollektoren (OilGuard 2 Stan-<br>dard) | 8 | Optokoppler-Eingänge (OilGuard 2<br>Standard) |
| 9 | DIL-Schalter S2/1                                                            |   |                                               |

#### 2.2 Relaisausgänge Ex

Die zwei Relaisausgänge Out 1 und 2 (Abbildung 1, Pos.4) haben Umschaltkontakte und sind für 250 VAC, 6 A ausgelegt. Den Relaisausgängen können Funktionen zugewiesen werden, die im Kapitel 3.7 beschrieben sind.

#### 2.3 Relaisausgang Standard

Der Ausgang Out 1 (Abbildung 1, Pos. 2) ist als Relaiskontakt ausgeführt. Dieser ist stromlos geschlossen (30V/0.1A)

Dem Relaisausgang können Funktionen zugewiesen werden, die im Kapitel 3.7 beschrieben sind.

## 2.4 Optokoppler-Ausgänge

Die Ausgänge (Ex 3 .. 5/Standard 2 .. 7) (Abbildung 1, Pos. 4, OilGuard 2 Ex/ Pos. 7, OilGuard 2 Standard) sind als Halbleiterausgänge mit offenen Kollektoren (open collector) ausgeführt. Sie sind mittels Optokoppler gegenüber allen anderen Anschlüssen bis 50 V galvanisch getrennt. Den Ausgängen können Funktionen zugewiesen werden, die im Kapitel 3.7 beschrieben sind.

## 2.5 Optokoppler-Eingänge

Die Eingänge 1..4 (Abbildung 1, Pos. 5, OilGuard 2 Ex/ Pos. 8, OilGuard 2 Standard) sind als Optokopplereingänge ausgeführt. Alle Optokopplereingänge sind gemeinsam gegenüber den anderen Anschlüssen bis 50 V galvanisch getrennt. Den Eingängen können Funktionen zugewiesen werden, die im Kapitel 3.7 beschrieben sind.

## 2.6 Galvanische Trennung für OilGuard 2 Ex

Die Ein-/Ausgänge können entweder über eine interne oder externe Spannung angesteuert werden. Bei Verwendung der internen Spannung wird die Masse der Steuerspannung auf Erdpotential gelegt. Bei Verwendung einer externen Spannung kann die Masse der Steuerspannung galvanisch getrennt werden.

Bei Verwendung der internen Spannung muss der DIL-Schalter S2/1 geschlossen sein (Abbildung 1, Pos. 9). Die zwei Relais werden von der internen 24V-Speisung versorgt (Abbildung 1, Pos. 1). Dazu muss eine Brücke zwischen den Klemmen 27 (V-Rel Int) und 28 (V-Rel Ext) (Abbildung 1, Pos.3) installiert sein.

Bei Verwendung einer externen Spannung muss der DIL-Schalter S2/1 (Abbildung 1, Pos. 9) geöffnet sein. Die Ein-/Ausgänge sind nun galvanisch von der restlichen Elektronik getrennt. Die zwei Leistungs-Relais müssen von einer extern 24VDC-Speisung versorgt werden. Dazu muss die Brücke zwischen den Klemmen 27 und 28 entfernt und die externe Spannung an der Klemme 28 (V-Rel Ext) (Abbildung 1, Pos. 3) angeschlossen werden.

# **3** Beschreibung der Menüfunktionen

## 3.1 Allgemeines zur Menübeschreibung

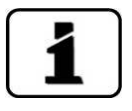

Die Menüs sind für die Bedienung am Photometer und für die Web-Benutzeroberfläche weitgehend identisch. Abweichungen zwischen den beiden Bedienmöglichkeiten sind an den entsprechenden Stellen separat beschrieben (z.B. "Einstellen der Betriebssprache" oder "in den Servicebetrieb umschalten").

| SYMBOL                                                       | BEDEUTUNG                                                               |
|--------------------------------------------------------------|-------------------------------------------------------------------------|
| 1 i triferi ale<br>te di di di di di di di di di di di di di | Kennzeichnet Funktionen die vom Benutzer <b>nicht</b> veränderbar sind. |
| \$                                                           | Werkseitige Vorgabewerte sind jeweils mit diesem Symbol gekennzeichnet. |

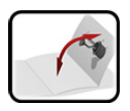

Im Anhang befindet sich die ausklappbare Menüstruktur.

## 3.2 Menü: Display

#### 3.2.1 Untermenü: Display\Allgemein

| Zeit Skala                                 | Funktionen / Werte / Parameter                  |
|--------------------------------------------|-------------------------------------------------|
| Zeitspanne der grafischen Messwertdarstel- | <b>Ф</b> 1 Tag                                  |
| lung.                                      | 3 Min., 15 Min., 1 Std., 3 Std., 9 Std., 1 Tag, |
|                                            | s lage, lu lage                                 |

| Werte                                                                                                    | Funktionen / W | erte / Parameter                                                                                                    |
|----------------------------------------------------------------------------------------------------|----------------|----------------------------------------------------------------------------------------------------|
| Hier kann eingestellt werden, ob der Mini-<br>malwert, der Mittelwert oder der Maxi-<br>malwert dargestellt werden soll.<br>Im Grafikfeld werden horizontal 180<br>Werte abgebildet (180 Pixel).<br>Jeder dargestellte Wert besteht aus mehre-<br>ren Messwerten, je nach eingestellter Zeit-<br>spanne. | Min. Wert      | Der dargestellte Wert ist der<br><b>tiefste</b> Messwert, der wäh-<br>rend der eingestellten Zeit-<br>spanne gemessen worden<br>ist.             |
|                                                                                                    | Mittel-Wert    | Der dargestellte Wert ist der<br><b>durchschnittliche</b> Mess-<br>wert, der während der ein-<br>gestellten Zeitspanne ge-<br>messen worden ist. |
|                                                                                                    | ✿ Max. Wert    | Der dargestellte Wert ist der<br><b>höchste</b> Messwert, der<br>während der eingestellten<br>Zeitspanne gemessen wor-<br>den ist.               |

**Beispiel:** Im Menü **Zeit Skala** wurde 3 Std (180 Min) eingestellt. Somit besteht ein dargestellter Wert aus den Messwerten, die während einer Minute gemessen worden sind.

Wenn sich nun der Messwert während einer Minute stetig von 5 auf 1 FLU verringert, so wird der dargestellte Wert je nach eingestellter Funktion wie folgt abgebildet:

- bei **Max. Wert**, dargestellter Wert 5 FLU
- bei Min. Wert, dargestellter Wert 1 FLU
- bei **Mittel-Wert**, dargestellter Wert 3 FLU

| Bei Service                                                                       | Funktionen / W | erte / Parameter                                                                                                    |
|-----------------------------------------------------------------------------------|----------------|----------------------------------------------------------------------------------------------------|
| Wert, der während des Servicebetriebes<br>über die Grafikanzeige ausgegeben wird. | 0 Wert         | Während der Dauer des<br>Servicebetriebes wird der<br>Wert 0 über die Grafikan-<br>zeige ausgegeben.                                            |
|                                                                                   | Letzter Wert   | Während der Dauer des<br>Servicebetriebs wird der<br>letzte Messwert, aus dem<br>normalen Messmodus, über<br>die Grafikanzeige ausge-<br>geben. |

#### 3.2.2 Untermenü: Display\Kanal 1

| Auflösung                                                                                                    | Funktionen / Werte / Parameter |
|----------------------------------------------------------------------------------------------------|--------------------------------|
| Einstellen der Anzahl Kommastellen, wel-<br>che für die Anzeige von kleinen Messwer-<br>ten verwendet werden sollen. | 1.234, 1.23, 1.2, 1            |

| Min. Auto                                                                         | Funktionen / W | /erte / Parameter                                                                                                 |
|-----------------------------------------------------------------------------------|----------------|----------------------------------------------------------------------------------------------------|
| Aktivieren der automatischen Skalierung<br>der Grafikanzeige auf den Minimalwert. | Inaktiv        | In der Grafikskala wird der<br>im Parameter <b>Min. Wert</b><br>eingetragene Wert als Mi-<br>nimalwert angezeigt. |
|                                                                                   | Aktiv          | Der Minimalwert der Gra-<br>fikskala wird automatisch<br>ermittelt.                                               |

| Min. Wert                                                                        | Funktionen / Werte / Parameter |  |  |
|----------------------------------------------------------------------------------|--------------------------------|--|--|
| Minimalwert der Grafikanzeige bei ausge-<br>schalteter automatischer Skalierung. | ✿ 0.000                        |  |  |

| Max. Auto                                                                         | Funktionen / Werte / Parameter |                                                                                                    |
|-----------------------------------------------------------------------------------|--------------------------------|----------------------------------------------------------------------------------------------------|
| Aktivieren der automatischen Skalierung<br>der Grafikanzeige auf den Maximalwert. | Inaktiv                        | In der Grafikskala wird der<br>im Parameter <b>Max. Wert</b><br>eingetragene Wert als Ma-<br>ximalwert angezeigt. |
|                                                                                   | Aktiv 🕈                        | Der Maximalwert der Gra-<br>fikskala wird automatisch<br>ermittelt.                                               |

| Max. Wert                                                                        | Funktionen / W  | /erte / Parameter |
|----------------------------------------------------------------------------------|-----------------|-------------------|
| Maximalwert der Grafikanzeige bei ausge-<br>schalteter automatischer Skalierung. | <b>\$</b> 10.00 |                   |

## 3.3 Menü: Nachkali/Kanal 1

| Sollwert                                                                            | Funktionen / Werte / Parameter |  |
|-------------------------------------------------------------------------------------|--------------------------------|--|
| Wert, der zum Gerät gehörenden Kontrol-<br>leinheit oder zur Formazinlösung gehört. | (gerätespezifisch)             |  |
|                                                                                     | Siehe auch:                    |  |
|                                                                                     | Betriebsanleitung              |  |

| Istwert                                                                                                    | Funktionen / Werte / Parameter |
|----------------------------------------------------------------------------------------------------|--------------------------------|
| Aktuell gemessener Wert.                                                                                                    | (gerätespezifisch)             |
|                                                                                                    |                                |
| and and the set of the set of the | Siehe auch:                    |
| Romen ages (un<br>definition ages)<br>definition relation                                                                                                    | Betriebsanleitung              |
|                                                                                                    |                                |

| Akt.Korr                                  | Funktionen / Werte / Parameter   |
|-------------------------------------------|----------------------------------|
| Aktueller Korrekturfaktor, der die Abwei- | ✿ 1.000                          |
| chung zur Werkskalibrierung angibt.       | Siehe auch:<br>Betriebsanleitung |

| Abgleich                                            | Funktionen / Werte / Parameter   |
|-----------------------------------------------------|----------------------------------|
| Löst Abgleich aus. Aus dem Ist- und Soll-           | auslösen                         |
| wert wird ein neuer Korrekturfaktor er-<br>rechnet. | Siehe auch:<br>Betriebsanleitung |

## 3.4 Menü: Simulation

| Messwert Mode                                                                                                    | Funktionen / W | erte / Parameter                                                                        |
|----------------------------------------------------------------------------------------------------|----------------|-----------------------------------------------------------------------------------------|
| Mit dieser Funktion können Messwerte an<br>den Ausgängen simuliert werden.<br>Um die einzelnen Messwerte klar unter-<br>scheiden zu können, hat jeder Kanal einen<br>eigenen Multiplikationsfaktor zum Basis-<br>Simulationswert. | Aus            | Deaktiviert die Funktion.                                                               |
|                                                                                                    | Statisch       | Der Basis-Simulationswert ist 1.                                                        |
|                                                                                                    | Dynamisch      | Der Basis-Simulationswert<br>wechselt zwischen Werten<br>von 1 bis 2.                   |
| Siehe auch:<br>Simu-Wert                                                                                                    | Simu-Wert      | Der Basis-Simulationswert<br>wird vom Parameter <b>Simu-</b><br><b>Wert</b> übernommen. |

| Simu-Wert                                                                                 | Funktionen / Werte / Parameter |
|-------------------------------------------------------------------------------------------|--------------------------------|
| Wenn im Menü Messwert Mode die                                                            | ✿ 1.000                        |
| Funktion <b>Simu-Wert</b> eingestellt wird, dann wird der hier angegebene Wert als Basis- | Siehe auch:                    |
| Simulationswert übernommen.                                                               | Betriebsanleitung              |
|                                                                                           | Messwert Mode                  |

| Fehler Mode                                | Funktionen / W | /erte / Parameter         |
|--------------------------------------------|----------------|---------------------------|
| Mit dieser Funktion können alle Fehlermel- | 🎝 Aus          | Deaktiviert die Funktion. |
| muliert werden.                            | Siehe auch:    |                           |
|                                            | Betriebsanlei  | tung                      |

| Stromausgänge                                                                               | Funktionen / W                                 | /erte / Parameter                                               |
|---------------------------------------------------------------------------------------------|------------------------------------------------|-----------------------------------------------------------------|
| Mit dieser Funktion können bestimmte<br>Werte an den Stromausgängen ausgege-<br>ben werden. | Aus                                            | Deaktiviert die Funktion.                                       |
|                                                                                             | 0mA, 4mA,<br>8mA, 10mA,<br>12mA, 16mA,<br>20mA | Stromwert, der an den Aus-<br>gängen ausgegeben werden<br>soll. |
|                                                                                             | Siehe auch:<br>Betriebsanle                    | itung                                                           |

| Ausgänge                                                                                              | Funktionen / W | erte / Parameter                   |
|----------------------------------------------------------------------------------------------------|----------------|------------------------------------|
| Mit dieser Funktion können bestimmte Zu-<br>stände an den Digitalen Ausgängen ausge-<br>geben werden. | 🎝 Aus          | Deaktiviert die Funktion.          |
|                                                                                                    | Alle Aus       | Alle Ausgänge sind auf 0.          |
|                                                                                                    | Alle Ein       | Alle Ausgänge sind auf 1.          |
|                                                                                                    | 1 5 (7) Ein    | Einzelnen Ausgang auf 1<br>setzen. |

## 3.5 Menü: Grenzwerte

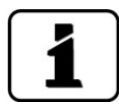

Das Vorgehen zum Einstellen der Grenzwerte ist ausführlich in der Betriebsanleitung beschrieben.

Für jeden Grenzwert (G1 .. n) stehen die folgenden Parameter zur Verfügung:

| Mode                                                                                                    | Funktionen / W               | /erte / Parameter                                               |
|----------------------------------------------------------------------------------------------------|------------------------------|-----------------------------------------------------------------|
| Einstellen, ob die Grenzwertfunktion auf<br>unter- oder überschreiten des Schwellwer-<br>tes reagieren soll. | Inaktiv                      | Grenzwertüberwachung ist deaktiviert.                           |
|                                                                                                    | Überschreit.                 | Grenzwert aktiv bei Über-<br>schreitung des Schwell-<br>werts.  |
|                                                                                                    | Unterschreit.                | Grenzwert aktiv bei Unter-<br>schreitung des Schwell-<br>werts. |
|                                                                                                    | Siehe auch:<br>Betriebsanlei | itung                                                           |

| GW oben                             | Funktionen / Werte / Parameter |
|-------------------------------------|--------------------------------|
| Einstellen des oberen Schwellwerts. | <b>G</b> renzwert 1: 1.000     |
|                                     | Grenzwert 2: 10.00             |
|                                     | Siehe auch:                    |
|                                     | Betriebsanleitung              |

| GW unten                             | Funktionen / Werte / Parameter |
|--------------------------------------|--------------------------------|
| Einstellen des unteren Schwellwerts. | Grenzwert 1: 0.900             |
|                                      | Grenzwert 2: 9.000             |
|                                      | Siehe auch:                    |
|                                      | Betriebsanleitung              |

| Einschaltverz.                                              | Funktionen / Werte / Parameter        |
|-------------------------------------------------------------|---------------------------------------|
| Einschaltverzögerung: Einstellen der                        | 🍄 0 s (Wert in Sekunden)              |
| unterschritten sein muss. damit ein Signal                  | Siehe auch:                           |
| an die Ausgänge ausgegeben und in der<br>Anzeige erscheint. | <ul> <li>Betriebsanleitung</li> </ul> |

| Ausschaltverz.                                                                                                    | Funktionen / Werte / Parameter   |
|----------------------------------------------------------------------------------------------------|----------------------------------|
| Ausschaltverzögerung: Einstellen der                                                                                              | 🍄 0 s (Wert in Sekunden)         |
| unterschritten sein muss, bis das Signal von<br>den Ausgängen abfällt und die Grenzwert-<br>anzeige von der Anzeige verschwindet. | Siehe auch:<br>Betriebsanleitung |

## 3.6 Menü: Stromausgänge

#### 3.6.1 Untermenü: Stromausgänge\Allgemein

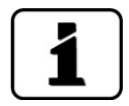

Im Kapitel 3.6.3 wird die Konfiguration der automatischen Messbereichsumschaltung mit einem Beispiel detailliert beschrieben.

| Bereiche                                                           | Funktionen / Werte / Parameter   |                                                                                                    |  |
|--------------------------------------------------------------------|----------------------------------|----------------------------------------------------------------------------------------------------|--|
| Einstellen der unteren und oberen Grenzen<br>der acht Messbereiche | Definieren<br>MB1 MB8            | <ul><li>Von: Unterer Wert des ein-<br/>gestellten Messbereichs.</li><li>Bis: Oberer Wert des einge-<br/>stellten Messbereichs</li></ul> |  |
|                                                                    | Siehe auch:<br>Betriebsanleitung |                                                                                                    |  |

| 0/4 mA 20 mA                                                                                                    | Funktionen / Werte / Parameter   |                                                |  |
|----------------------------------------------------------------------------------------------------|----------------------------------|------------------------------------------------|--|
| Einstellen des Strombereichs für den<br>Messwertausgang. Der Ausgang wird auf<br>den jeweils aktuellen Messbereich skaliert. | 0-20mA                           | 0 % Messwert = 0 mA,<br>100 % Messwert = 20 mA |  |
|                                                                                                    | ✿ 4-20mA                         | 0 % Messwert = 4 mA,<br>100 % Messwert = 20 mA |  |
|                                                                                                    | Siehe auch:<br>Betriebsanleitung |                                                |  |

| Poi Sonvico                                             | Funktionen / Werte / Parameter                                                                                       |                                                         |                                                                                                    |                                                                                                    |                                |
|---------------------------------------------------------|----------------------------------------------------------------------------------------------------|---------------------------------------------------------|----------------------------------------------------------------------------------------------------|----------------------------------------------------------------------------------------------------|--------------------------------|
| Bei Selvice                                             | runktioner                                                                                                    | 1/ 44                                                   | erte / P                                                                                                    | arameter                                                                                                    |                                |
| Einstellen des Messwertausgangs im Ser-<br>vicebetrieb. | U Wert                                                                                                    |                                                         | Der Messwertausgang geht<br>während des Servicebetriebs<br>auf den Wert, welcher dem<br>Messwert 0 entspricht. Die-<br>ser Wert ist abhängig vom<br>Strombereich. |                                                                                                    |                                |
|                                                         | Letzter V                                                                                                    | Letzter Wert Der M<br>währe<br>auf de<br>Messv<br>ren). |                                                                                                    | esswertausgang bleil<br>nd des Servicebetriek<br>n letzten gültigen<br>ert stehen (einfrie-                                                                                                    | bt<br>bs                       |
|                                                         | Nachkali Der M<br>währe<br>auf de<br>Messv<br>ren).<br>Nach<br>lösten<br>fung (<br>Sekun<br>chend<br>ausge<br>Tabell |                                                         | Der Me<br>währer<br>auf der<br>Messw<br>ren).<br>Nach e<br>lösten l<br>fung (A<br>Sekunc<br>chend<br>ausgeg<br>Tabelle                                            | esswertausgang blei<br>nd des Servicebetriek<br>m letzten gültigen<br>ert stehen (einfrie-<br>iner manuell ausge-<br>Kalibrationsüberprü-<br>Abgleich), wird für 10<br>den ein Wert entspre<br>dem Korrekturwert<br>leben (siehe folgend<br>). | bt<br>cs<br>-<br>0<br>2-<br>le |
|                                                         | 020 mA                                                                                                    | 42                                                      | 0 mA                                                                                                    | Korrekturwert                                                                                                    | 7                              |
|                                                         | 20 mA                                                                                                    | 20 r                                                    | nA                                                                                                    | 1.5                                                                                                    | -                              |
|                                                         | 10 mA                                                                                                    | 12 r                                                    | nA                                                                                                    | 1.0                                                                                                    |                                |
|                                                         | 0 mA                                                                                                    | 4 m                                                     | A                                                                                                    | 0.5                                                                                                    |                                |
|                                                         | Messen                                                                                                    |                                                         | Die Me<br>vicebet<br>und de<br>ausgan<br>Befinde<br>Sensor-<br>letzten                                                                                            | ssung läuft im Ser-<br>rieb normal weiter<br>r reguläre Messwert<br>g ist verfügbar.<br>et man sich in einem<br>-Menu, werden die<br>Werte beibehalten.                                                                                        | t-<br>า                        |
|                                                         | Siehe auch:                                                                                                    |                                                         |                                                                                                    |                                                                                                    |                                |
|                                                         | Betriebs                                                                                                    | sanlei                                                  | tung                                                                                                    |                                                                                                    |                                |

| Max. Wert                                                                                                    | Funktionen / Werte / Parameter |                                       |  |
|----------------------------------------------------------------------------------------------------|--------------------------------|---------------------------------------|--|
| Einstellen des höchstmöglichen Stromwerts<br>am Messwertausgang. Stromwerte über<br>20.0 mA entsprechen mehr als 100 %<br>Messwert des aktuellen Messbereichs. | ✿ 21 mA                        | Einstellbarer Bereich<br>20.0 21.0 mA |  |
|                                                                                                    | Siehe auch:<br>Betriebsanlei   | tung                                  |  |

| Bei Fehler                                                                                                    | Funktionen / Werte / Parameter |                                 |  |
|----------------------------------------------------------------------------------------------------|--------------------------------|---------------------------------|--|
| Stromwert, der im Falle eines Fehlers aus-<br>gegeben werden soll.                                               | ✿ 2 mA                         | Einstellbarer Bereich<br>0 4 mA |  |
| Diese Einstellung ist nur relevant,<br>wenn als Strombereich <b>4 20 mA</b> einge-<br>stellt wurde (siehe oben). | Siehe auch:<br>Betriebsanlei   | itung                           |  |

| Auto Hysterese                                                                                 | Funktionen / W               | erte / Parameter                |
|------------------------------------------------------------------------------------------------|------------------------------|---------------------------------|
| Einstellen des Schwellwerts für die Um-<br>schaltung in den nächsttieferen Messbe-             | <b>\$</b> 10 %               | Einstellbarer Bereich<br>0 90 % |
| reich. Diese Option ist nur bei automati-<br>scher Messbereichsumschaltung von Be-<br>deutung. | Siehe auch:<br>Betriebsanlei | tung                            |
| Die <b>Auto</b> Hysterese wird im Kapitel 3.6.4 detaillierter beschrieben.                     |                              |                                 |

| Auto 1 von                                                                      | Funktionen / Werte / Parameter |                                  |  |
|---------------------------------------------------------------------------------|--------------------------------|----------------------------------|--|
| Einstellen des Start-Messbereichs für die automatische Messbereichsumschaltung. | MB1                            | Einstellbarer Bereich<br>MB1 MB8 |  |

| Auto 1 bis                                                                         | Funktionen / Werte / Parameter |                                  |  |
|------------------------------------------------------------------------------------|--------------------------------|----------------------------------|--|
| Einstellen des End-Messbereichs für die au-<br>tomatische Messbereichsumschaltung. | MB8                            | Einstellbarer Bereich<br>MB1 MB8 |  |

#### 3.6.2 Untermenü: Stromausgänge\Strom 1

| Bereich                                                                                                    | Funktionen / Werte / Parameter |                                          |  |
|----------------------------------------------------------------------------------------------------|--------------------------------|------------------------------------------|--|
| Einstellen des Messbereichs MB1MB8. Es<br>ist auch möglich, die Messbereiche über<br>die Eingänge In 1/2 oder automatisch Au-<br>to 1 festzulegen. | MB1<br>MB2 MB8                 | Fixer Messbereich                        |  |
|                                                                                                    | ln 1/2                         | Messbereichsumschaltung<br>über Eingänge |  |
|                                                                                                    | Auto 1                         | Automatische Umschaltung                 |  |

#### 3.6.3 Automatische Messbereichsumschaltung

Die automatische Messbereichsumschaltung wählt selbstständig den optimalen Messbereich aus. Dabei werden die Messbereiche, welche bei **Auto 1 von** und **Auto 1 bis** berücksichtigt.

Die entsprechenden Messbereiche müssen zusammenhängend und der Grösse nach geordnet sein (der grösste Messbereich muss dabei die kleinste Messbereichsnummer haben). Die Ausgänge können so programmiert werden, dass der aktuell gewählte Messbereich an ein Leitsystem übertragen werden kann.

**Beispiel:** Der Messbereich soll automatisch zwischen 0-10, 0-5, 0-2 und 0-1 umschalten. Der aktuelle Bereich soll an den Optokoppler-Ausgängen 3 und 4 ausgegeben werden.

|    | MANIPULATION                                                                                                    | ZUSATZINFO / BILDER                                                                                                    |
|----|----------------------------------------------------------------------------------------------------|----------------------------------------------------------------------------------------------------|
| 1. | Im Menü <b>Stromausgänge Allgemein</b> im Un-<br>termenü <b>Bereiche</b> die gewünschten Messberei-<br>che der Grösse nach programmieren.                                          | Standardmässig sind die ge-<br>wünschten Bereiche schon als MB3-<br>MB6 so definiert.                                                                               |
| 2. | Parameter <b>Auto 1 von</b> auf <b>MB3 0.00-10.0</b> set-<br>zen (kleinere MB-Nummer).                                                                                             |                                                                                                    |
| 3. | Parameter <b>Auto 1 bis</b> auf <b>MB6 0.00-1.00</b> set-<br>zen (grössere MB-Nummer).                                                                                             |                                                                                                    |
| 4. | Parameter <b>Auto Hysterese</b> gemäss Kapitel 3.6.4 setzen.                                                                                                    |                                                                                                    |
| 5. | Ins Menü <b>Stromausgänge\Strom 1</b> wechseln<br>und dann bei <b>Bereich → Auto 1</b> auswählen.                                                                                  |                                                                                                    |
| 6. | Ins Menü <b>Ein-/Ausgänge\Ausgänge\</b><br><b>Ausgang 3</b> wechseln.<br>Hier die Funktion <b>MB-Out1 Bit 0</b> aktivieren.<br>Alle anderen Funktionen müssen deaktiviert<br>sein. | Die Messbereichsinformation<br>wird binär codiert ausgegeben.<br>Da die Messbereichsumschaltung<br>nur über 4 Bereiche läuft, reichen 2<br>Bit für die Darstellung. |

|                                                                                                    | MANIPULATION | 2     | ZUSATZII | NFO / BILDER |   |
|----------------------------------------------------------------------------------------------------|--------------|-------|----------|--------------|---|
| 7. Ins Menü Ein-/Ausgänge\Ausgänge\<br>Ausgang 4 wechseln und hier die Funktion<br>MB-Out1 Bit 1 aktivieren. Alle anderen Funkti-<br>onen müssen deaktiviert sein. |              | Bit 1 | Bit O    |              |   |
|                                                                                                    |              | MB 5  | 0        | 0            |   |
|                                                                                                    |              | MB 6  | 0        | 1            |   |
|                                                                                                    |              | MB 7  | 1        | 0            |   |
|                                                                                                    |              |       | MB 8     | 1            | 1 |
|                                                                                                    |              |       |          |              |   |

#### 3.6.4 Auto Hysterese

Die Umschaltung in den nächsttieferen (empfindlicheren) Messbereich erfolgt, sobald der Messwert die eingestellte Hysterese (2) dieses Messbereichs unterschreitet.

Erreicht der Messwert das obere Ende eines Messbereichs (100% Messwert) wird in den nächsthöheren (unempfindlicheren) Bereich umgeschaltet.

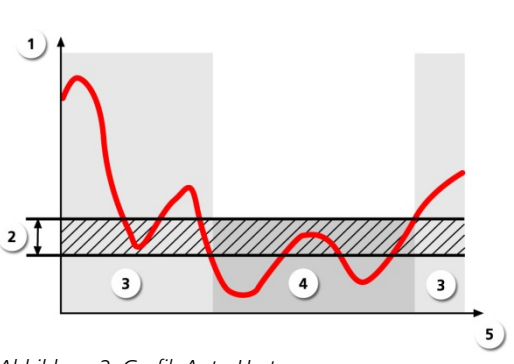

- 1 Messwert
- ② Hysterese
- 3 Messbereich 1
- ④ Messbereich 2
- S Zeit

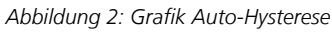

## 3.7 Menü: Ein-/Ausgänge

## 3.7.1 Untermenü: Ein-/Ausgänge

| Allgemein                                                  | Funktionen / Werte / Parameter |                                                                                                    |  |
|------------------------------------------------------------|--------------------------------|----------------------------------------------------------------------------------------------------|--|
| <b>Bez.Ext.Eing.</b><br>Bezeichnung externer Eingang       |                                | Möglichkeit ein kundenspe-<br>zifisches externes Signal ins<br>Gerät einzuspeisen.<br>Diesem Signal kann hier ei-<br>ne eigene Bezeichnung zu-<br>gewiesen werden. |  |
| <ul><li>Prio.Ext.Eing.</li><li>Betriebsanleitung</li></ul> | Aus 🗘                          | Der Eingang ist inaktiv.                                                                                                    |  |
|                                                            | Warnung                        | Das externe Signal wird als<br>Warnung bearbeitet.                                                                                                    |  |
|                                                            | Fehler                         | Das externe Signal wird als<br>Fehler bearbeitet.                                                                                                    |  |
|                                                            | Prio-Fehler                    | Das externe Signal wird als<br>priorisierter Fehler bearbei-<br>tet.                                                                                               |  |

| Eingänge                                                                                                    | Funktionen / Werte / Parameter |                                                                                  |  |
|----------------------------------------------------------------------------------------------------|--------------------------------|----------------------------------------------------------------------------------|--|
| Eingang 1 4                                                                                                    | Aus 🗘                          | Alle Funktionen deaktiviert.                                                     |  |
| Das OilGuard 2 verfügt über vier Eingänge<br>(Klemmen 19 22) denen Funktionen zu-<br>gewiesen werden können. Durch Anlegen<br>eines Signals an den Eingang wird die ent-<br>sprechende Funktion ausgelöst (1 bzw. 0<br>falls <b>Invers</b> eingeschaltet ist).<br>Die Funktionen können jedem der vier Ein-<br>gänge zugewiesen werden. | Invers                         | Funktionen invertieren. So,<br>dass die Funktion bei Signal<br>0 ausgelöst wird. |  |
|                                                                                                    | Betrieb/Serv.                  | Umschaltung zwischen<br>Normalbetrieb und Service-<br>betrieb.                   |  |
|                                                                                                    | Extern                         | Externes Signal z.B. Durch-<br>flussmesser                                       |  |
|                                                                                                    | MB-In1 Bit 0                   | Bit 0 von externer Messbe-<br>reichsumschaltung 1.                               |  |
|                                                                                                    | MB-In1 Bit 1                   | Bit 1 von externer Messbe-<br>reichsumschaltung 1.                               |  |
|                                                                                                    | MB-In1 Bit 2                   | Bit 2 von externer Messbe-<br>reichsumschaltung 1.                               |  |
|                                                                                                    | MB-In2 Bit 0                   | Bit 0 von externer Messbe-<br>reichsumschaltung 2.                               |  |
|                                                                                                    | MB-In2 Bit 1                   | Bit 1 von externer Messbe-<br>reichsumschaltung 2.                               |  |
|                                                                                                    | MB-In2 Bit 2                   | Bit 2 von externer Messbe-<br>reichsumschaltung 2.                               |  |

| Ausgänge                                                                                             | Funktionen / Werte / Parameter |                                                            |  |
|----------------------------------------------------------------------------------------------------|--------------------------------|------------------------------------------------------------|--|
| Ausgang 15 (7)                                                                                       | Invers                         | Funktion invertieren.                                      |  |
| Das Photometer verfügt über Relais und<br>Optokoppler-Ausgänge denen Funktionen                      | Prio-Fehler                    | Aktiv, wenn ein priorisierter<br>Fehler aufgetreten ist.   |  |
| Roim Eintroffon oinos Eroignissos wird oin                                                           | Fehler                         | Aktiv, wenn ein Fehler auf-<br>getreten ist.               |  |
| Signal (1 bzw. <b>0</b> falls <b>Invers</b> eingeschaltet<br>ist) auf die entsprechend konfigurierte | Warnung                        | Aktiv, wenn eine Warnung<br>aufgetreten ist.               |  |
| Klemme ausgegeben.<br>Sind mehrere Funktionen für einen Aus-                                         | Service                        | Aktiv, wenn sich das Gerät<br>im Servicemode befindet.     |  |
| logischen ODER verknüpft, d. h. das Signal<br>wird ausgegeben, sobald eines der Ereig-               | Abgleich                       | Aktiv, wenn das Gerät einen<br>Abgleich durchführt.        |  |
| nisse eintritt.                                                                                      | Grenzwert<br>1 2               | Aktiv, wenn Grenzwert<br>1 2 aktiv ist.                    |  |
|                                                                                                    | MB-Out1 Bit 0                  | Bit 0 der automatischen<br>Messbereichsumschal-<br>tung 1. |  |
|                                                                                                    | MB-Out1 Bit 1                  | Bit 1 der automatischen<br>Messbereichsumschal-<br>tung 1. |  |
|                                                                                                    | MB-Out1 Bit 2                  | Bit 2 der automatischen<br>Messbereichsumschal-<br>tung 1. |  |
|                                                                                                    | MB-Out2 Bit 0                  | Bit 0 der automatischen<br>Messbereichsumschal-<br>tung 2. |  |
|                                                                                                    | MB-Out2 Bit 1                  | Bit 1 der automatischen<br>Messbereichsumschal-<br>tung 2. |  |
|                                                                                                    | MB-Out2 Bit 2                  | Bit 2 der automatischen<br>Messbereichsumschal-<br>tung 2. |  |

#### 3.8 Menü: Digi.Schnitt.

Hier können die digitalen Schnittstellen konfiguriert werden. Die zur Verfügung stehenden Parameter sind abhängig von den im Photometer integrierten Schnittstellenmodulen (Modbus RTU/Profibus DP/HART).

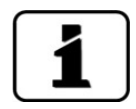

Nach dem Umstellen dieser Optionen, muss das Photometer aus- und wieder eingeschaltet werden. Die Menüs Modbus/Profibus/HART werden nur angezeigt, wenn die entsprechenden Module eingebaut sind.  $\rightarrow$  Betriebsanleitung

#### 3.8.1 Untermenü: Modbus RTU (Optional)

| Slave Nr.                                                                           | Funktionen / Werte / Parameter |                                         |
|-------------------------------------------------------------------------------------|--------------------------------|-----------------------------------------|
| Definieren der Slavenummer mit der das<br>Photometer im Leitsystem adressiert wird. | <b>\$</b> 1                    | Werte zwischen 1 und 240 sind zulässig. |
|                                                                                     | Siehe auch:                    |                                         |
|                                                                                     | Betriebsanleitung              |                                         |

| Baudrate                                              | Funktionen / Werte / Parameter |                                                                                                    |
|-------------------------------------------------------|--------------------------------|----------------------------------------------------------------------------------------------------|
| Einstellen der Baudrate der Modbus-<br>Schnittstelle. | ✿ 115200<br>Baud               | Baudrate in Bits/s<br>Weitere verfügbare Werte:<br>4800, 9600, 19200, 38400,<br>57600, 230400 Baud |

| Parity                                                    | Funktionen / We |                             |
|-----------------------------------------------------------|-----------------|-----------------------------|
| Einstellen der Paritätsbits der Modbus-<br>Schnittstelle. | 🌣 Gerade        | Gerades Paritätsbit (EVEN)  |
|                                                           | Ungerade        | Ungerades Paritätsbit (ODD) |
|                                                           | Kein            | Kein Paritätsbit (NONE)     |

#### 3.8.2 Untermenü: Profibus (Optional)

| Steuerung                                                                                              | Funktionen / W | erte / Parameter                                                                           |
|----------------------------------------------------------------------------------------------------|----------------|--------------------------------------------------------------------------------------------|
| Einstellen, ob über den Profibus nur Werte<br>ausgelesen oder auch Werte geschrieben<br>werden können. | 🎝 Lokal        | Werte können nur gelesen<br>werden.                                                        |
|                                                                                                    | Extern         | Lesen und schreiben der<br>Werte. Das Photometer<br>kann via Profibus gesteuert<br>werden. |

| Slave Nr.                            | Funktionen / W                   | Funktionen / Werte / Parameter          |  |  |
|--------------------------------------|----------------------------------|-----------------------------------------|--|--|
| Definition der Profibus-Slavenummer. | <b>\$</b> 1                      | Werte zwischen 1 und 240 sind zulässig. |  |  |
|                                      | Siehe auch:<br>Betriebsanleitung |                                         |  |  |
|                                      |                                  |                                         |  |  |

#### 3.8.3 Untermenü: HART (Optional)

| HART                                                                                                    | Funktionen / Werte / Parameter |                                             |
|----------------------------------------------------------------------------------------------------|--------------------------------|---------------------------------------------|
| Ob ein HART- oder Modbus-Modul einge-<br>setzt ist, kann von der Software nicht au-                                     | 🎝 Inaktiv                      | HART Modul inaktiv →<br>Modbus-Modul aktiv  |
| tomatisch erkannt werden. Mit diesem<br>Menüpunkt muss definiert werden, wel-<br>ches der beiden Module integriert ist. | Aktiv                          | HART Modul aktiv →<br>Modbus-Modul inaktiv. |
|                                                                                                    |                                | Das Menü Modbus wird<br>ausgeblendet        |

#### 3.8.4 Untermenü: Ethernet

| DHCP                                  | Funktionen / Werte / Parameter   |                      |  |
|---------------------------------------|----------------------------------|----------------------|--|
| Automatische Vergabe von IP-Adressen. | 🌣 Nein                           | Funktion deaktiviert |  |
|                                       | Ja                               | Funktion aktiviert   |  |
|                                       | Siehe auch:<br>Betriebsanleitung |                      |  |

| IP-Adresse | Funktionen / Werte / Parameter |                         |
|------------|--------------------------------|-------------------------|
|            | <b>*</b> 169.254.1.1           | IP-Adresse frei wählbar |
|            | Siehe auch:                    |                         |
|            | Betriebsanlei                  | tung                    |

| Gateway-Adr. | Funktionen / Werte / Parameter |                                 |
|--------------|--------------------------------|---------------------------------|
|              | ✿ 0.0.0.0                      | Gateway-Adresse frei<br>wählbar |
|              | Siehe auch:<br>Betriebsanlei   | tung                            |

| Sub-Net Mask | Funktionen / Werte / Parameter   |                           |
|--------------|----------------------------------|---------------------------|
|              | ✿ 255.255.0.0                    | Sub-Net Mask frei wählbar |
|              | Siehe auch:                      |                           |
|              | <ul> <li>Betriebsanle</li> </ul> | itung                     |

| Senden                                             | Funktionen / Werte / Parameter |                                                |
|----------------------------------------------------|--------------------------------|------------------------------------------------|
| Definiert, wann eine Mail gesendet werden<br>soll: | Test                           | Es wird eine Testmail verschickt.              |
|                                                    | Prio-Fehler                    | Beim auftreten eines<br>priorisierten Fehlers. |
|                                                    | Fehler                         | Beim auftreten eines<br>Fehlers.               |
|                                                    | Warnung                        | Beim auftreten einer<br>Warnung.               |
|                                                    | Grenzwert                      | Bei einer<br>Grenzwertüberschreitung.          |
|                                                    | 1 Tag                          | Täglich                                        |
|                                                    | 7 Tage                         | Wöchentlich                                    |

| Mail Server                                                                              | Funktionen / Werte / Parameter |  |
|------------------------------------------------------------------------------------------|--------------------------------|--|
| Adresse des SMTP Mail Servers. Die Adresse kann als IP oder Name (DNS) angegeben werden. |                                |  |

| Absender               | Funktionen / Werte / Parameter |  |
|------------------------|--------------------------------|--|
| Adresse des Absenders. |                                |  |

| Empfänger               | Funktionen / Werte / Parameter |  |
|-------------------------|--------------------------------|--|
| Adresse des Empfängers. |                                |  |

| Port Nr.                                       | Funktionen / Werte / Parameter |  |
|------------------------------------------------|--------------------------------|--|
| Port Nummer, auf der die Mail verschickt wird. | <b>\$</b> 25                   |  |

| MAC-Adresse                            | Funktionen / W | /erte / Parameter |
|----------------------------------------|----------------|-------------------|
| Eindeutige Identifikation im Netzwerk. | F0264Cxxxxxx   |                   |

#### 3.8.5 Versenden von Mails:

Mails werden nach dem SMTP-Verfahren (Simple Mail Transfer Protocol) übertragen. Die Einstellungen für **MailServer**, **Port Nr.**, **Absender** und **Empfänger** müssen mit dem Netzwerkbetreiber abgesprochen werden, damit die Mails nicht durch eine Firewall blockiert werden.

Die Einstellungen können über die Funktion **Senden-Test** überprüft werden. Wenn das Mail korrekt gesendet werden konnte, wird dies mit **i.O.** bestätigt. Das übertragene Mail hat das folgende Format: Von: Absender An: Empfänger

Betreff: Gerätetyp Seriennummer Ursache

#### Inhalt:

Sigrist Photometer, Gerätetyp Seriennummer, Zeit beim Versenden, Messstellenbezeichnung, Fehler, Aktuelle Messwerte aller Kanäle

# 3.9 Menü: Logger

| Intervall                                                                                                    | Funktionen / Werte / Parameter |                                               |
|----------------------------------------------------------------------------------------------------|--------------------------------|-----------------------------------------------|
| Mit dieser Funktion kann der Zyklus festge-<br>legt werden in welchen Zeitabständen die<br>Daten auf die microSD-Karte gespeichert<br>werden sollen. | ✿ 10 s                         | Einstellbarer Bereich<br>1 60000 in Sekunden. |

| Daten                                                                               | Funktionen / Werte / Parameter |                                                                   |
|-------------------------------------------------------------------------------------|--------------------------------|-------------------------------------------------------------------|
| Nachdem die Taste <b>Definieren</b> gedrückt<br>wurde, erscheinen diese Funktionen. | Aktiv 🕈                        | Aktiviert die Logger-<br>Funktion und speichert die<br>Messwerte. |
|                                                                                     | Fehler                         | Speichert zusätzlich die Feh-<br>lermeldung.                      |
|                                                                                     | Stromwert                      | Speichert zusätzlich die<br>Stromwert.                            |

| Abst-Zeichen                                        | Funktionen / Werte / Parameter |                        |
|-----------------------------------------------------|--------------------------------|------------------------|
| Festlegen des Zeichens zwischen zwei Ko-<br>Ionnen. | 🎝 Tab                          | Setzt einen Tabulator. |
|                                                     | Komma                          | Setzt ein Komma.       |

| End-Zeichen                               | Funktionen / W | /erte / Parameter |
|-------------------------------------------|----------------|-------------------|
| Definiert das Zeichen für das Zeilenende. | CR + LF        | Windows           |
|                                           | CR             | Мас               |
|                                           | LF             | Unix              |

# 3.10 Menü: Konfiguration

| Sprache                          | Funktionen / Werte / Parameter |
|----------------------------------|--------------------------------|
| Einstellen der Menüsprache.      | Deutsch                        |
| Siehe auch:<br>Betriebsanleitung | 🌣 English                      |
|                                  | Francais                       |
|                                  | Espanol                        |
|                                  | Nederlands                     |
|                                  | Portugues                      |

| Betriebszwang                                                                                                    | Funktionen / W                    | /erte / Parameter                              |
|----------------------------------------------------------------------------------------------------|-----------------------------------|------------------------------------------------|
| Einstellen der Zeit, nach der das Gerät au-<br>tomatisch in den Messbetrieb zurückkehrt                                                                                                    | <b>Ф</b> 1800 s                   | Einstellbarer Bereich zwi-<br>schen 60 60000 s |
| (Betriebszwang).                                                                                                    | 60000 s                           | Betriebszwang ausge-                           |
| Dies betrifft den Fall, wenn sich das Gerät                                                                                                    |                                   | schaltet.                                      |
| nipulationen mehr an der Tastatur gemacht                                                                                                    | Siehe auch:                       |                                                |
| werden.                                                                                                    | <ul> <li>Betriebsanlei</li> </ul> | tung                                           |
| Mit dieser Option kann verhindert werden,<br>dass das Messgerät für beliebig lange Zeit<br>im Servicebetrieb verweilt, wo kein relevan-<br>ter Messwert/Grenzwert ausgegeben wer-<br>den kann. |                                   |                                                |

| Zugriffscode                                                               | Funktionen / Werte / Parameter    |                                   |
|----------------------------------------------------------------------------|-----------------------------------|-----------------------------------|
| Einstellen des Zugriffscodes für die Aktivie-<br>rung des Servicebetriebs. | <b>\$</b> 0                       | Einstellbarer Bereich<br>0 999999 |
|                                                                            | Siehe auch:                       |                                   |
|                                                                            | <ul> <li>Betriebsanlei</li> </ul> | tung                              |

| Display dimmen                                                                                   | Funktionen / W | /erte / Parameter |
|--------------------------------------------------------------------------------------------------|----------------|-------------------|
| Wird für 5 Minuten keine Eingabe getä-<br>tigt, wird die Helligkeit des Displays redu-<br>ziert. | <b>\$</b> 117  | 0 127 Stufen      |

| Datum                            | Funktionen / W               | erte / Parameter                   |
|----------------------------------|------------------------------|------------------------------------|
| Einstellen des aktuellen Datums. | TT.MM.JJJJ                   | TT: Tag<br>MM: Monat<br>JJJJ: Jahr |
|                                  | Siehe auch:<br>Betriebsanlei | tung                               |

| Zeit                              | Funktionen / W              | /erte / Parameter                          |
|-----------------------------------|-----------------------------|--------------------------------------------|
| Einstellen der aktuellen Uhrzeit. | hh:mm:ss                    | hh: Stunden<br>mm: Minuten<br>ss: Sekunden |
|                                   | Siehe auch:<br>Betriebsanle | itung                                      |

| Datumsformat                               | Funktionen / W                    | /erte / Parameter |
|--------------------------------------------|-----------------------------------|-------------------|
| Einstellen des Datumformats, welches beim  | TT.MM.JJJJ                        | TT: Tag           |
| Menu <b>Datum</b> eingestellt werden kann. | TT/MM/JJJJ                        | JJJJ: Jahr        |
|                                            | MM/TT/JJJJ                        |                   |
|                                            | Siehe auch:                       |                   |
|                                            | <ul> <li>Betriebsanlei</li> </ul> | tung              |

| Sommerzeit                 | Funktionen / W | 'erte / Parameter                                                                                                    |
|----------------------------|----------------|----------------------------------------------------------------------------------------------------|
| Einstellen der Sommerzeit. | Nein           | Winterzeit                                                                                                    |
|                            | Ja             | Sommerzeit                                                                                                    |
|                            | Europa         | Stellt am letzten Sonntag im<br>März auf Sommerzeit und<br>am letzten Sonntag im Ok-<br>tober auf die Winterzeit um. |

| Bezeichnung                                                                                                    | Funktionen / Werte / Parameter                        |
|----------------------------------------------------------------------------------------------------|-------------------------------------------------------|
| Einstellen der Bezeichnung für die Mess-<br>stellenidentifikation für den Betrieb mit der<br>Web-Benutzeroberfläche. | 13-stellige individuelle Messstellen-<br>bezeichnung. |

## 3.11 Menü: Mess. Kanäle

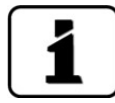

Im OilGuard 2 können acht unabhängige Kalibrierkurven gespeichert werden (z.B. für verschiedenen Ölsorten).

#### 3.11.1 Untermenü: Allgemein

| Kanal-Wahl                                                                    | Funktionen / W | /erte / Parameter                                          |
|-------------------------------------------------------------------------------|----------------|------------------------------------------------------------|
| Einstellen des aktiven Mess-Kanals<br>K1 K8. Es ist auch möglich, den aktiven | ✿ K1<br>K2 K8  | Fixer Messbereich                                          |
| zulegen.                                                                      | In 1/2         | Messbereichsumschaltung<br>über Eingänge. Kapitel<br>3.6.3 |

#### 3.11.2 Untermenü: Kanal 1..8

Für jeden Mess-Kanal stehen die folgenden Parameter zur Verfügung:

| Linearisierung                             | Funktionen / Werte / Parameter |
|--------------------------------------------|--------------------------------|
| Definition einer kundenspezifischen Linea- | Definieren                     |
| Wertepaare).                               | Siehe auch:<br>Kapitel 3.11.3  |

| Offset                                                                                                    | Funktionen / Werte / Parameter |
|----------------------------------------------------------------------------------------------------|--------------------------------|
| Einstellen des Offsetwertes.                                                                                                    | ✿ 0.000                        |
| Liegen die Messwerte systematisch zu<br>hoch, kann mit einem negativen <b>Offset</b> ein<br>konstanter Betrag abgezogen werden. Lie-<br>gen die Werte zu tief, muss ein positiver<br><b>Offset</b> eingestellt werden. |                                |

| Skalierung                                                                                                    | Funktionen / W | /erte / Parameter |
|----------------------------------------------------------------------------------------------------|----------------|-------------------|
| Einstellen des Skalierungsfaktors für eine                                                                           | <b>Ф</b> 1.000 | FLU               |
| Anpassen an Laborwerte. Der Skalierungs-<br>faktor wird mit dem Messwert multipliziert.                              |                |                   |
| Die Einheit kann separat eingestellt werden (siehe unten).                                                           |                |                   |
| Die Grundkalibrierung des Gerätes ist in<br>FLU. Für Messungen in FLU wird eine Ska-<br>lierung von 1.000 verwendet. |                |                   |

| Integration                                                 | Funktionen               | / Werte / Parameter                 |
|-------------------------------------------------------------|--------------------------|-------------------------------------|
| Einstellen der Integrationszeit für die<br>Messwertbildung. | <b>₽</b> 60 s            | Einstellbare Werte sind:<br>060000s |
|                                                             | Siehe auch:<br>Kapitel 3 | 3.11.4                              |

| Bezeichnung                                                       | Funktionen / Werte / Parameter |                                                  |  |
|-------------------------------------------------------------------|--------------------------------|--------------------------------------------------|--|
| Eingabe einer Bezeichnung, zur Identifika-<br>tion dieses Kanals. | OiWn                           | Es können maximal 7<br>Zeichen definiert werden. |  |

| Einheit                                                                  | Funktionen / W | erte / Parameter                                 |
|--------------------------------------------------------------------------|----------------|--------------------------------------------------|
| Einstellen der Zeichenfolge für eine kun-<br>denspezifische Masseinheit. | FLU            | Es können maximal 7<br>Zeichen definiert werden. |

#### 3.11.3 Linearisierung

Die Linearisierungskurven können zur Programmierung einer von Werkseinstellungen unterschiedlichen Bezugsgrösse oder zur Kompensation von Nichtlinearitäten verwendet werden.

Dazu müssen im Gerät zwei bis acht Stützwerte (Tab 0 .. Tab 7) innerhalb des gewünschten Messbereichs (graue Fläche) ausgemessen werden. Jeder Stützwert besteht aus einem Sollwert und je einem Istwert. Je mehr Stützwerte erstellt werden, desto genauer werden später die Messungen.

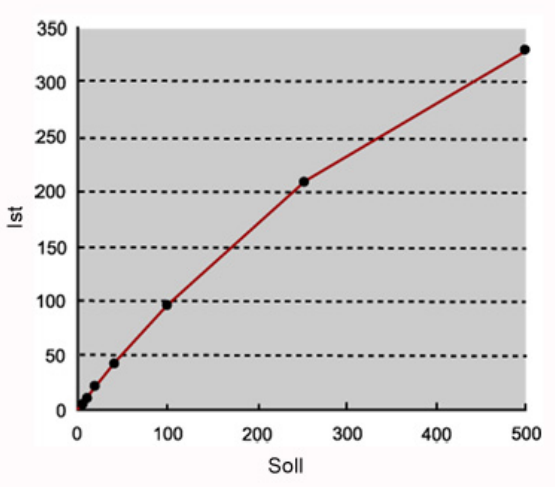

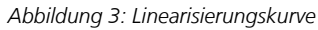

1

Messwerte zwischen den Stützwerten werden linear interpoliert. Messwerte die kleiner sind als der kleinste Sollstützwert, werden wie der kleinste Stützwert behandelt. Messwerte ausserhalb des höchsten Sollstützwerts werden als Überlauf angezeigt (\*\*\*\*).

#### 3.11.4 Integration

Schwankungen im Messwert lassen sich durch Integration über eine bestimmte Zeit glätten, so dass daraus ein trägerer, dafür aber genauerer Messwert resultiert

Die Integrationszeit bestimmt die Stärke der Glättung.

- 1 Originalsignal
- ② Kurze Integrationszeit
- ③ Lange Integrationszeit
- ④ Zeit

Die Integration im Photometer geschieht über Tiefpassfilter.

Die eingestellte Integrationszeit entspricht der Sprungantwort des Messwerts von 10% bis 90%.

- Messwert
- ② Zeitpunkt des Messwertsprungs
- ③ Integrationszeit
- ④ Zeit

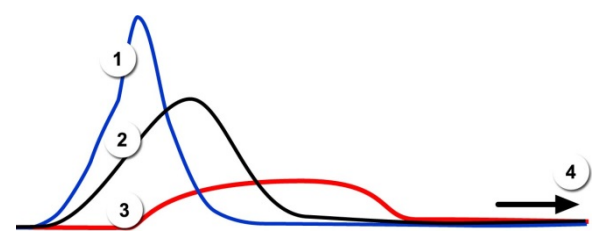

Abbildung 4: Auswirkung der Integrationszeit auf das Messsignal

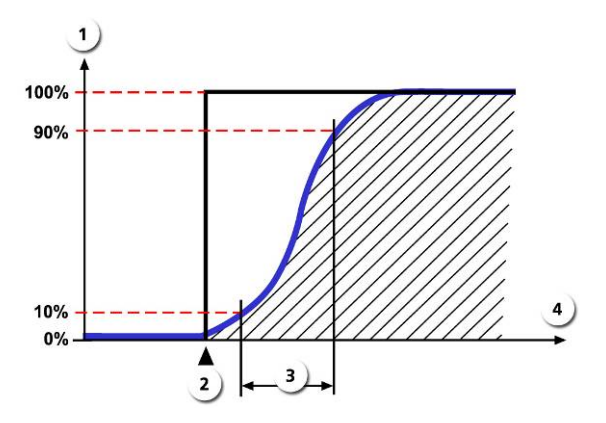

Abbildung 5: Sprungantwort des Messwertsignals

## 3.12 Menü: Mess-Info

| Menu\Me | ss-Info |     |  |
|---------|---------|-----|--|
| Kanal   | 0iW1    |     |  |
| Werte   | 10.63   |     |  |
| U EIN   | 24.5V   |     |  |
|         |         |     |  |
|         |         |     |  |
|         |         |     |  |
|         |         |     |  |
|         |         |     |  |
|         |         |     |  |
| Mess    | Menu    | ESC |  |
|         |         |     |  |

#### Abbildung 6: Mess-Info

| Kanal | OiWn 1                     | Werte | Aktuell gemessene Werte |
|-------|----------------------------|-------|-------------------------|
| U EIN | Gemessene Eingangsspannung |       |                         |

## 3.13 Menü: History

Hier können aufgetretene Ereignisse in einer Liste zusammengefasst angesehen werden.

#### 3.13.1 History/Fehler

| Fehler                                                                                                    | Funktionen / Werte / Parameter   |
|----------------------------------------------------------------------------------------------------|----------------------------------|
| Einsehen der chronologisch aufgezeichne-<br>ten Fehler.                                                                                                    | Siehe auch:<br>Betriebsanleitung |
| E Linte Tau<br>Andread<br>Andread |                                  |

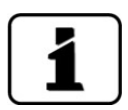

Zu diesem Thema auch die Betriebsanleitung/Störungsbehebung beachten.

|            | 2        | 3      | 4      | 5              | 6       |
|------------|----------|--------|--------|----------------|---------|
|            | story\Fi | ehle   |        |                | 1/1     |
| Datum      | Zeit     | Betr.h | Quelle | Meldung        | týp     |
| 23.01.2014 | 14:43:53 | 2958   | Lokal  | IM SERVICE     | INFO    |
| 23.01.2014 | 14:37:31 | 2958   | Lokal  | ABGEGLICHEN    | INFO    |
| 23.01.2014 | 14:37:31 | 2958   | Lokal  | NEUE PARAMETER | INFO    |
| 23.01.2014 | 14:44:08 | 2958   | Lokal  | SERIELL 1      | FEHLER  |
| 23.01.2014 | 14:43:56 | 2958   | Lokal  | ABGLEICH       | WARNUNG |
| 23.01.2014 | 14:42:58 | 2958   | Lokal  | ABGLEICH       | WARNUNG |
|            |          |        |        |                |         |
| Mess       | Men      | u      | ESC    |                |         |

Abbildung 7: History-Fehler

| 1   | <b>Datum</b><br>Datum des Ereignisses                              | 2 | <b>Zeit</b><br>Uhrzeit des Ereignisses                       |
|-----|--------------------------------------------------------------------|---|--------------------------------------------------------------|
| 3   | <b>Betr.h</b><br>Betriebsstunden beim Zeitpunkt des<br>Ereignisses | 4 | <b>Quelle</b><br>Quelle der Fehlermeldung ist immer<br>Lokal |
| (5) | <b>Meldung</b><br>Art des Ereignisses                              | 6 | <b>Typ</b><br>Art der Fehlermeldung                          |

#### 3.13.2 Strukturierung der Fehlermeldungen

Die Fehlermeldungen sind wie folgt nach Typen zu Blöcken zusammengefasst und durch Linien voneinander getrennt:

#### Block oben (Informationen)

Infos sind wie folgt nach Meldungen sortiert, sofern sie aufgetreten sind:

- 1. BOOTZEIT
- 2. IM SERVICE
- 3. ABGEGLICHEN
- 4. SENSOR-CHECK
- 5. NEUE PARAMETER
- 6. NEUE EXP.PARAM.

#### Block Mitte (Warnungen und Fehler)

Das letzte aufgetretene Ereignis erscheint jeweils an oberster Stelle.

#### Block unten (Prio-Fehler)

Nur der letzte aufgetretene Prio (Priorisierter Fehler) wird angezeigt.
#### 3.13.3 History/Abgleich

| Abgleich                                                                                                    | Funktionen / Werte / Parameter |
|----------------------------------------------------------------------------------------------------|--------------------------------|
| Einsehen der chronologisch aufgezeichne-                                                                                                    | Siehe auch:                    |
| ten Abgleichswerte.                                                                                                    | Betriebsanleitung              |
| E unite true<br>and an antice true<br>and an antice true<br>an antice true<br>an antice true<br>an antice true<br>an antice true<br>an antice true<br>an antice true<br>an antice true<br>an antice true<br>an a |                                |

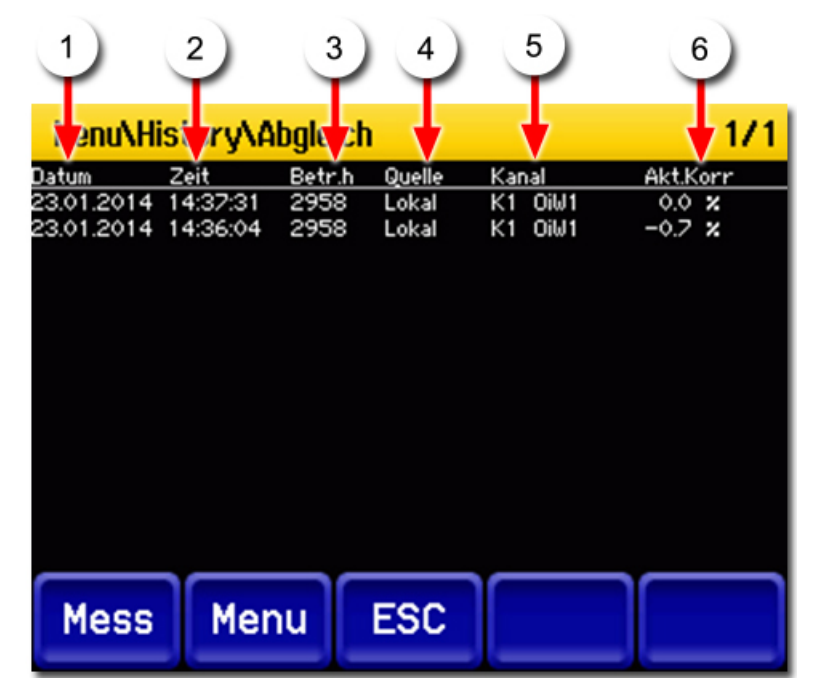

Abbildung 8: History-Abgleich

|   | <b>Datum</b><br>Datum des Abgleichs.                              | 2 | <b>Zeit</b><br>Uhrzeit des Abgleichs.                     |
|---|-------------------------------------------------------------------|---|-----------------------------------------------------------|
| 3 | <b>Betr.h</b><br>Betriebsstunden beim Zeitpunkt des<br>Abgleichs. | 4 | <b>Quelle</b><br>Abgleichsquelle ist immer Lokal          |
| 5 | <b>Kanal</b><br>Kanal der abgeglichen wurde <b>.</b>              | 6 | <b>Akt.Korr</b><br>Aktueller Korrekturwert beim Abgleich. |

# 3.14 Menü: System-Info

| Geräte Typ                                                                                                    | Funktionen / Werte / Parameter |
|----------------------------------------------------------------------------------------------------|--------------------------------|
| Einsehen des Gerätetyps.                                                                                                    | OilGuard 2                     |
| The second second secon |                                |

| Seriennummer                                                                            | Funktionen / Werte / Parameter |
|-----------------------------------------------------------------------------------------|--------------------------------|
| Einsehen der Seriennummer. Diese Nummer ist bei Rückfragen an den Kundendienst wichtig. | xxxxxx (6-stellige Zahl)       |

| Software Vers.                         | Funktionen / Werte / Parameter   |
|----------------------------------------|----------------------------------|
| Einsehen der Versionsnummer der einge- | xxx (3-stellige Zahl)            |
| setzten sontware.                      | Siehe auch:<br>Betriebsanleitung |

| Betriebs-Std.                                                                                                    | Funktionen / Werte / Parameter   |
|----------------------------------------------------------------------------------------------------|----------------------------------|
| Einsehen der Betriebszeit in Stunden seit<br>Erstinbetriebnahme im Werk. Standzeiten<br>(Gerät spannungslos) sind in dieser Zeit<br>nicht enthalten.                                                                                                    | xxx (z.B. 514 h)                 |
|                                                                                                    | Siehe auch:<br>Betriebsanleitung |
| a I Marca<br>And Salar<br>And Salar<br>Marca Salar<br>Marca Salar |                                  |

| User-> SD                                                                                 | Funktionen / Werte / Parameter |
|-------------------------------------------------------------------------------------------|--------------------------------|
| Kopieren der User-Daten auf die microSD-<br>Karte.                                        | kopieren                       |
| Die gespeicherte Datei kann dem Kunden-<br>dienst zu Diagnosezwecken übergeben<br>werden. |                                |

| Expert-> SD                                                                               | Funktionen / Werte / Parameter |
|-------------------------------------------------------------------------------------------|--------------------------------|
| Kopieren der Experten-Daten auf die microSD-Karte.                                        | kopieren                       |
| Die gespeicherte Datei kann dem Kunden-<br>dienst zu Diagnosezwecken übergeben<br>werden. |                                |

| Mess-> SD                                                                                 | Funktionen / Werte / Parameter |
|-------------------------------------------------------------------------------------------|--------------------------------|
| Kopieren der Mess-Daten auf die microSD-<br>Karte.                                        | kopieren                       |
| Die gespeicherte Datei kann dem Kunden-<br>dienst zu Diagnosezwecken übergeben<br>werden. |                                |

| Diag-> SD                                                                                 | Funktionen / Werte / Parameter |
|-------------------------------------------------------------------------------------------|--------------------------------|
| Kopieren der Diagnose-Daten auf die microSD-Karte.                                        | kopieren                       |
| Die gespeicherte Datei kann dem Kunden-<br>dienst zu Diagnosezwecken übergeben<br>werden. |                                |

| Code                                                      | Funktionen / Werte / Parameter |
|-----------------------------------------------------------|--------------------------------|
| Im Menü <b>Code</b> wird eine Zufallszahl ange-<br>zeigt. | xxx                            |

| Werkseinst.                                                                                   | Funktionen / Werte / Parameter |
|-----------------------------------------------------------------------------------------------|--------------------------------|
| Wiederherstellen der Werkseinstellungen<br>aller Parameter.                                   | laden                          |
| Löschen Ihrer Einstellungen durch unbedachtes Handeln                                         |                                |
| Beim Ausführen dieser Funktion werden<br>alle Einstellungen unwiderrufbar über-<br>schrieben. |                                |

# 4 Aus-/Einlesen mit microSD-Karte

## 4.1 microSD-Karte entfernen und in PC integrieren

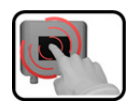

|    | ARBEITSSCHRITT                                                                                                    | ZUSATZINFO / BILDER                                                                                                    |
|----|----------------------------------------------------------------------------------------------------|----------------------------------------------------------------------------------------------------|
| 1. | Die Tür des Photometers öffnen.                                                                                                    | → Betriebsanleitung                                                                                                    |
| 2. | Die vier Schrauben lösen und dann das Abdeck-<br>blech entfernen.                                                                                                    |                                                                                                    |
| 3. | Leicht auf microSD-Karte drücken, so dass diese<br>ausrastet und ein wenig aus dem Kartenhalter<br>herausspringt.                                                                                                    |                                                                                                    |
| 4. | Die microSD-Karte in Kartenleser einfügen und<br>an Computer anschliessen. Die microSD-Karte<br>wird als neues Laufwerk angezeigt.<br>Der Kartenleser ist kundenseitig zur Verfü-<br>gung zu stellen. Sollte der Kartenleser keine<br>microSD-Karten lesen können, gibt es im Pho-<br>tometer in der Tür einen SD-Kartenadapter<br>(Kreis). |                                                                                                    |
| 5. | Eine der nebenstehenden Operationen durch-<br>führen.                                                                                                    | <ul> <li>Diagnosedaten identifizieren<br/>und dem Kundendienst über-<br/>geben. Kapitel 4.2</li> <li>Neue Softwareversion laden.<br/>Kapitel 4.3</li> <li>Log-Daten kopieren und für ei-<br/>gene Zwecke nutzen.<br/>Kapitel 4.4</li> </ul> |

|    | ARBEITSSCHRITT                                                                                                    | ZUSATZINFO / BILDER             |
|----|----------------------------------------------------------------------------------------------------|---------------------------------|
| 6. | Die microSD-Karte fachgerecht aus Computer<br>entfernen und diese wieder vom Adapter ent-<br>nehmen. Die microSD-Karte durch leichten<br>Druck im Steckplatz auf dem NG_Haupt einras-<br>ten.<br>5.1: Kartenleser fachgerecht von Computer ent-<br>fernen. |                                 |
| 7. | Die Abdeckung wieder mit den vier Schrauben<br>befestigen.                                                                                                    |                                 |
| 8. | Die Tür zum Photometer wieder schliessen                                                                                                    | $\rightarrow$ Betriebsanleitung |

#### 4.2 Diagnosedaten identifizieren

Im Ordner **COPY** sind Diagnosedaten abgelegt. Die Datei **history.txt** wird automatisch erstellt und aufdatiert. Wurde im Menü **System-Info\Mess-> SD**  $\rightarrow$  **kopieren...** und **Diag-> SD**  $\rightarrow$  **kopieren...** ausgeführt, befinden sich zudem die Dateien **diag.txt** und **mess.txt** in diesem Ordner.

Wurde im Menü System-Info\User-> SD  $\rightarrow$  kopieren... und Expert-> SD  $\rightarrow$  kopieren... ausgeführt, wurde ein Unterordner mit der Seriennummer angelegt. Darin befinden sich die Dateien Seriennummer.user, Seriennummer.expert und Seriennummer.display.

Diese Daten helfen dem Kundendienst bei der Fehlersuche.

## 4.3 Neue Softwareversion laden

|   | 1  |
|---|----|
| C | 5  |
|   | 12 |

|     | ARBEITSSCHRITT                                                                                                    | ZUSATZINFO / BILDER                                                                                                    |
|-----|----------------------------------------------------------------------------------------------------|----------------------------------------------------------------------------------------------------|
| 1.  | Neue Softwareversion von SIGRIST-<br>PHOTOMETER anfordern.                                                            | Die folgenden Dateien müssen an-<br>gefordert werden:<br>Ordner <b>CFG</b><br>Ordner <b>LANGUAGE</b><br>Ordner <b>SKIN</b><br>Ordner <b>UPDATE</b>                                                                                      |
|     |                                                                                                    | Ordner WEB<br>Datei: SiPhoVBUp.uc3                                                                                                    |
| 2.  | Die Betriebsspannung unterbrechen.                                                                                    | $\rightarrow$ Betriebsanleitung                                                                                                    |
| 3.  | Die Tür des OilGuard 2 öffnen.                                                                                        | $\rightarrow$ Betriebsanleitung                                                                                                    |
| 4.  | Die microSD-Karte aus dem Kartenhalter ent-<br>nehmen und im PC integrieren.<br>Entsprechenden Wechselträger starten. |                                                                                                    |
| 5.  | Nach Bedarf Backup der Daten erstellen.                                                                               |                                                                                                    |
| 6.  | Kompletten Inhalt der microSD-Karten löschen.<br>Dazu am besten mit dem Fileformat<br>FAT32 neu formatieren.          |                                                                                                    |
| 7.  | Alle angeforderten Ordner und Dateien ins<br>Haupt-Verzeichnis der SD-Karte kopieren, siehe<br>dazu Arbeitsschritt 1. |                                                                                                    |
| 8.  | Die microSD-Karte vom PC entnehmen und wieder ins Photometer einsetzen.                                               |                                                                                                    |
| 9.  | Die Tür des OilGuard 2 schliessen.                                                                                    | $\rightarrow$ Betriebsanleitung                                                                                                    |
| 10. | Betriebsspannung wieder herstellen.                                                                                   | Der Bildschirm bleibt 30 Sekunden<br>schwarz. Dann erscheint der Start-<br>bildschirm und die neue Software-<br>version <b>Vxxx</b> wird angezeigt.<br>Während dieser Zeit darf die<br>Betriebsspannung nicht unter-<br>brochen werden. |
| 11. | Das Softwareupdate durch einen Neustart ab-<br>schliessen                                                             | z. B. durch unterbrechen und wie-<br>der herstellen der Betriebsspan-<br>nung.                                                                                                    |

## 4.4 Log-Daten von microSD-Karte kopieren

Im Ordner **Log** sind die gespeicherten Log-Dateien abgelegt. Diese können kopiert und für eigene Zwecke weiter verwendet werden.

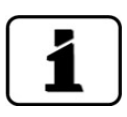

Die Log-Dateien werden im Menü Logger definiert. Kapitel 3.9

# 5 Mit Web-Benutzeroberfläche arbeiten

## 5.1 Inbetriebnahme der Web-Benutzeroberfläche

Das hier beschriebene Vorgehen ist gültig für eine direkte Ethernetverbindung zwischen einem Windows-PC mit Standardkonfiguration und dem OilGuard 2.

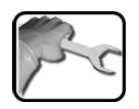

|    | ARBEITSSCHRITT                                                                                                    | ZUSATZINFO / BILDER                                                                                                    |
|----|----------------------------------------------------------------------------------------------------|----------------------------------------------------------------------------------------------------|
| 1. | Überprüfen der Montage und Installation des<br>Geräts gemäss der Betriebsanleitung.                                                     |                                                                                                    |
|    | A Das Gerät muss spannungslos sein.                                                                                                    |                                                                                                    |
| 2. | Das Ethernetkabel wie folgt installieren:                                                                                               |                                                                                                    |
|    | 2.1: Die Tür gemäss der Betriebsanleitung öff-<br>nen. Der Ethernet Anschlussstecker befindet<br>sich in der Innenseite der Tür (Pfeil) |                                                                                                    |
|    | 2.2: Das Ethernetkabel durch eine der Kabel-<br>verschraubungen in das Photometer führen.                                               |                                                                                                    |
|    | 2.3: Ethernetkabel an Ethernet-Stecker an-<br>schliessen                                                                                |                                                                                                    |
|    | 2.4: Die Tür gemäss der Betriebsanleitung schliessen.                                                                                   |                                                                                                    |
| 3. | Betriebsspannung gemäss der Betriebsanlei-<br>tung herstellen.                                                                          |                                                                                                    |
| 4. | Das Ethernetkabel am PC einstecken.                                                                                                    | <ul> <li>Photometer:<br/>Auf der Anzeige oben rechts wird<br/>die IP-Adresse 169.254.1.1 ange-<br/>zeigt.</li> <li>PC:<br/>Der PC sucht für ca. 1 Minute nach<br/>einer IP-Adresse und meldet dann,<br/>dass eine LAN-Verbindung mit ein-<br/>geschränkter Konnektivität vorhan-<br/>den ist.</li> <li>Wenn dies nicht der Fall sein<br/>sollte das Kapitel 5.2/Kapitel 5.3<br/>konsultiert werden</li> </ul> |

|    | ARBEITSSCHRITT                                                                                                    | ZUSATZINFO / BILDER                                                                                               |
|----|----------------------------------------------------------------------------------------------------|----------------------------------------------------------------------------------------------------|
| 5. | Kommunikation zwischen PC und Photometer herstellen.                                                                                                    |                                                                                                    |
|    | 5.1: Internetbrowser starten und in der Adress-<br>zeile: http://169.254.1.1 eingeben.<br>Eine Internetseite zur Anmeldung des Photo-<br>meters erscheint.   | Internet Explorer, Firefox oder<br>Chrome verwenden                                                               |
|    | 5.2: Im Eingabefeld <b>Code</b> die Zahl 0 eingeben<br>und die Taste <b>anmelden</b> drücken.<br>Die Web-Benutzeroberfläche zum Photometer<br>wird geöffnet. | <b>1</b> Standard Code ist <b>0</b> .                                                                             |
| 6. | Konfiguration gemäss der Betriebsanleitung vornehmen.                                                                                                    |                                                                                                    |
| 7. | Vorgang durch Drücken der Taste <b>Logout</b> ab-<br>schliessen.                                                                                             | Das Ethernetkabel kann nun wieder<br>entfernt werden und das Photome-<br>ter kann wieder geschlossen wer-<br>den. |

## 5.2 IP-Adresse bei PC mit Windows XP anpassen

Wenn sich der PC nicht im gleichen IP-Adressbereich wie das Photometer befindet, kann mit dem Internetbrowser keine direkte Verbindung hergestellt werden. In diesem Fall muss die IP-Adresse des PCs an diejenige des Photometers angepasst werden. Für **Windows XP** dazu folgende Schritte ausführen:

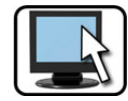

|    | ARBEITSSCHRITT                                                                                                    | ZUSATZINFO / BILDER                                                                                                    |
|----|----------------------------------------------------------------------------------------------------|----------------------------------------------------------------------------------------------------|
| 1. | Start → Einstellungen → Netzwerkverbin-<br>dungen wählen.                                                                                                    |                                                                                                    |
| 2. | LAN-Verbindungen anwählen und mit rech-<br>ter Maustaste Eigenschaften auswählen.                                                                                                    |                                                                                                    |
| 3. | Internetprotokoll TCP/IP anwählen und Ei-<br>genschaften auswählen.                                                                                                    |                                                                                                    |
| 4. | Im Register Allgemein das Feld Folgende IP-<br>Adresse verwenden wählen.                                                                                                    |                                                                                                    |
| 5. | <ul> <li>Folgende Adressen im Eingabefeld eingeben:</li> <li>IP-Adresse: 169.254.1.2</li> <li>Subnetzmaske: 255.255.0.0</li> <li>Standardgateway: 0.0.0.0</li> <li>Die Eingabe mit OK bestätigen.</li> </ul> |                                                                                                    |
| 6. | Internetbrowser starten.                                                                                                    | Internet Explorer, Firefox, Chrome<br>Die Verwendung des<br>Explorer 9 kann zu Problemen füh-<br>ren. Im Zweifelsfall einen anderen<br>Browser auswählen. |
| 7. | Die IP-Adresse des Photometers (z.B.<br>http://169.254.1.1) im Adressfeld des Browsers<br>eingeben und bestätigen. Die Web-<br>Benutzeroberfläche des Photometers startet.                                   |                                                                                                    |

## 5.3 IP-Adresse bei PC mit Windows 7 anpassen

Wenn sich der PC nicht im gleichen IP-Adressbereich wie das Photometer befindet, kann mit dem Internetbrowser keine direkte Verbindung hergestellt werden. In diesem Fall muss die IP-Adresse des PCs an diejenige des Photometers angepasst werden. Für **Windows 7** dazu folgende Schritte ausführen:

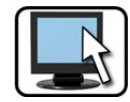

|    | ARBEITSSCHRITT                                                                                                    | ZUSATZINFO / BILDER                                                                                                    |
|----|----------------------------------------------------------------------------------------------------|----------------------------------------------------------------------------------------------------|
| 1. | Start $\rightarrow$ Systemsteuerung $\rightarrow$ Netzwerk und Internet $\rightarrow$ Netzwerk- und Freigabecenter wählen.                                                                                                    |                                                                                                    |
| 2. | LAN-Verbindungen anwählen und die Taste<br>Eigenschaften auswählen.                                                                                                    |                                                                                                    |
| 3. | Internetprotokoll Version 4 (TCP/IP V4)<br>markieren und dann die Taste Eigenschaften<br>drücken.                                                                                                    |                                                                                                    |
| 4. | <ul> <li>Im Register Allgemein das Feld Folgende IP-Adresse verwenden aktivieren und die folgenden Adressen im Eingabefeld eingeben:</li> <li>IP-Adresse: 169.254.1.2</li> <li>Subnetzmaske: 255.255.0.0</li> <li>Standardgateway: 0.0.0.0</li> <li>Die Eingabe mit OK bestätigen.</li> </ul> |                                                                                                    |
| 5. | Internetbrowser starten.                                                                                                    | Internet Explorer, Firefox, Chrome<br>Die Verwendung des<br>Explorer 9 kann zu Problemen füh-<br>ren. Im Zweifelsfall einen anderen<br>Browser auswählen. |
| 6. | Die IP-Adresse des Photometers<br>( <u>http://169.254.1.1</u> ) im Adressfeld des Brow-<br>sers eingeben und bestätigen. Die Web-<br>Benutzeroberfläche des PHOTOMETER startet.                                                                                                    |                                                                                                    |

## 5.4 Startseite im Messbetrieb

| 1)       |                             | OilGuard 2     | - Inc Company                     |     |
|----------|-----------------------------|----------------|-----------------------------------|-----|
| logout 3 | OilGuard 2                  | K5 OIW5        | 2.357 3                           | FLU |
|          |                             | 32-Tage Logger | Fenster Öffnen                    | )   |
|          |                             | Eingänge       | <b>••••</b><br>1 2 2 4 5 <b>5</b> | )   |
|          |                             | Ausgänge       |                                   | ·   |
|          |                             | S1             | MB1: 0 - 100                      |     |
|          |                             |                | •                                 |     |
|          | Participant and Participant |                |                                   |     |
|          | 7                           |                |                                   |     |
|          |                             |                |                                   |     |
|          |                             |                |                                   |     |
|          |                             |                |                                   |     |
|          |                             |                |                                   |     |
|          |                             |                |                                   |     |

Abbildung 9: Startseite Web-Benutzeroberfläche

| 1 | <b>Taste Logout</b><br>Die Kommunikation zwischen dem<br>Photometer und der Web-<br>Benutzeroberfläche wird unter-<br>brochen.                                                                                   | 2 | <b>OilGuard 2</b><br>Hier befinden sich die lokalen Menüs<br>des OilGuard 2.                                                                           |
|---|----------------------------------------------------------------------------------------------------|---|----------------------------------------------------------------------------------------------------|
| 3 | <b>Aktueller Messwert</b><br>Die Reihenfolge der Kanäle, kann<br>im Menü Display eingestellt wer-<br>den.                                                                                                    | 4 | <b>32-Tage Logger</b><br>Nach Drücken des Buttons <b>Fenster</b><br><b>Öffnen</b> erscheint in einem neuen Fens-<br>ter ein Loggerdigramm. Kapitel 5.8 |
| 5 | <b>Eingänge/Ausgänge:</b> Status der<br>Ein-/Ausgänge. Wenn ein Ereignis<br>auftritt das im Menü Ein/Ausgänge<br>aktiviert wurde, beginnt das Lämp-<br>chen beim jeweiligen Ausgang<br>oder Eingang zu leuchten. | 6 | <b>Status Sensoren</b><br>Zeigt an welche Sensoren verwendet<br>werden.                                                                                |
| 7 | <b>Sprachumschaltung</b><br>Pulldown-Menü zur Sprachum-<br>schaltung.                                                                                                    |   |                                                                                                    |

#### 5.5 Einstellen der Betriebssprache Web-Benutzeroberfläche

Die Betriebssprache kann unterhalb des Menübaums mittels Pulldown-Menü ausgewählt werden. Kapitel 5.4

#### 5.6 In Servicebetrieb umschalten Web-Benutzeroberfläche

Nach dem Login erscheint die Hauptseite. Hier befindet sich das Gerät im Messbetrieb. Durch das Drücken auf die Taste **OilGuard 2** gelangt man in den Servicebetrieb. Durch einmaliges Klicken auf die Taste **Home** kann der Normalbetrieb wieder erreicht werden. Kapitel 5.7

## 5.7 Tastenfunktionen im Servicebetrieb

| 2)            | SIGRIST                                                                | G1 Inaktiv         |         |                         |   |
|---------------|------------------------------------------------------------------------|--------------------|---------|-------------------------|---|
| logout        | K Home<br>OilGuard 2                                                   | Mode               | Inaktiv |                         |   |
|               | <ul> <li>Display</li> <li>Nachkali</li> </ul>                          | GW oben            | -5000   |                         |   |
|               | - Simulation                                                           | GW unten           | -5000   | }                       | 4 |
|               | G1 Inaktiv<br>G2 Inaktiv                                               | Einschaltverz.     | 2       |                         |   |
| 1)            | Stromausgänge     Ein-/Ausgänge     Diei Scholtt                       | Ausschaltverz.     | 1       |                         |   |
|               | Coger     Configuration     Mess. Kanale     Mess-Info     System-Info | Aktualisieren<br>7 |         | Speich 6 Zurücksetzen 5 |   |
|               |                                                                        |                    |         |                         |   |
| © SIGRIST-PHO | TOMETER AG, CH-6373 Ennetbürgen                                        |                    |         | Ver. 1.5.16906-3601     |   |

Abbildung 10: Tastenfunktionen

| 1          | Menüstruktur des OilGuard 2.                                                                                             | 2 | Mit der Taste <b>Logout</b> kann man sich von der Web-Benutzeroberfläche ab-<br>melden.                                               |
|------------|----------------------------------------------------------------------------------------------------|---|----------------------------------------------------------------------------------------------------|
| 3          | Taste <b>Home</b> wechselt auf den<br>Startbildschirm (Messbetrieb) zu-<br>rück.                                         | 4 | <b>Eingabebereich</b><br>Hier können Werte über die Tastatur<br>eingegeben oder Funktionen aus Pull-<br>down-Menüs ausgewählt werden. |
| 5          | Mit der Taste <b>Zurücksetzen</b> kann<br>die Eingabe abgebrochen werden.                                                | 6 | Mit der Taste <b>Speichern</b> können ein-<br>gegebene Werte vom Gerät übernom-<br>men werden.                                        |
| $\bigcirc$ | <b>Aktualisieren</b><br>Mit dieser Taste können die aktuell<br>gespeicherten Werte aus dem Ge-<br>rät ausgelesen werden. | 8 | Sprachwahl                                                                                                    |

## 5.8 Diagramm von Loggerdaten

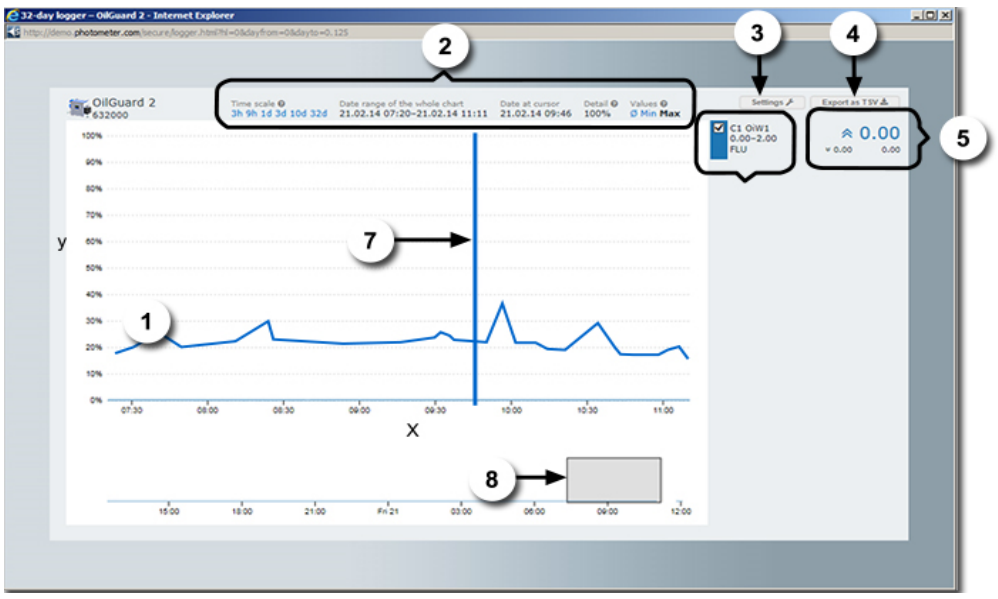

Abbildung 11: Diagramm Loggerdaten

| 1 | Detaillierte grafische Messwertdar-<br>stellung über den unter (8) gewähl-<br>ten Zeitraum.<br>X: Zeitachse<br>y: Messbereich (Der für den jewei-<br>ligen Kanal gültige Messbereich<br>wird unter (6) angezeigt)                          | 2 | Zeit Skala<br>Legt fest, über welchen Zeitraum die<br>Loggerdaten vom Gerät geladen wer-<br>den. Die geladenen Datenpunkte wer-<br>den als Vorschau unter (8) dargestellt.<br>Für das Laden der maximal möglichen<br>Zeitspanne von 32 Tagen wird ca. 1<br>Minute benötigt. |
|---|----------------------------------------------------------------------------------------------------|---|----------------------------------------------------------------------------------------------------|
|   |                                                                                                    |   | <b>Gross angezeigter Bereich</b><br>Zeigt an, welcher unter Punkt 8 ge-<br>wählte Bereich, eingestellt ist.                                                                                                    |
|   |                                                                                                    |   | <b>Datum Cursor</b><br>Zeigt Datum der angezeigten Messwer-<br>te an (Cursorposition).                                                                                                    |
|   |                                                                                                    |   | Detail                                                                                                    |
|   |                                                                                                    |   | Prozent aller Messpunkte, welche auf<br>dem Diagramm dargestellt werden.                                                                                                    |
|   |                                                                                                    |   | <b>Werte</b><br>Legt fest, ob die Kurven Minimum-,<br>Maximum-, oder Durchschnittswerte<br>darstellen.                                                                                                    |
| 3 | <b>Einstellungen</b><br>Nach Drücken dieser Taste er-<br>scheint ein Drop-Down Menü in<br>dem die Messbereiche für jeden<br>Kanal einzeln eingestellt werden.<br>Änderungen werden auch für die<br>Grafikanzeige am Gerät übernom-<br>men. | 4 | <b>Exportort (TSV)</b><br>Hier kann die Loggerdatei als txt-Datei<br>exportiert werden                                                                                                    |

| 5 | Messwertanzeige bezogen auf die<br>Cursorposition (7). Es werden je-<br>weils der Minimal- (Doppelpfeil<br>nach unten), der Maximal- (Dop-<br>pelpfeil nach oben) und der Durch-<br>schnittstwert angezeigt. | 6 | Alle verfügbaren Messwertkanäle wer-<br>den aufgelistet. Jeder Kanal kann akti-<br>viert oder deaktiviert werden.                                                          |
|---|----------------------------------------------------------------------------------------------------|---|----------------------------------------------------------------------------------------------------|
| 7 | Cursor<br>Festlegen von welchem Zeitpunkt<br>die Messwerte angezeigt werden<br>sollen. Cursorposition wird durch<br>Mausbewegung verändert.                                                                  | 8 | Einstellen des gewünschten Zeitseg-<br>ments in welchem die Messwerte an-<br>gezeigt werden sollen. Sowohl die<br>Dauer wie auch der Zeitpunkt kann<br>eingestellt werden. |

# 6 Feldbusschnittstelle

## 6.1 Einführung

Das Photometer kann über die Feldbusse Modbus TCP/RTU / Profibus DP und HART betrieben werden. Dazu müssen folgende Voraussetzungen erfüllt sein:

- Der Computer bzw. das Leit- oder Steuersystem muss mit dem Bussystem Profibus DP/ Modbus RTU / Modbus TCP / HART.
- Der Computer bzw. das Leit- oder Steuersystem muss über eine Software verfügen, welche die vom Messgerät bereitgestellten Daten in geeigneter Weise verarbeiten kann. Die SIGRIST-PHOTOMETER AG kann hierfür keinen Support anbieten.
- Das Photometer muss mit dem entsprechenden Zusatzmodul ausgerüstet sein.
- Das Photometer muss mit dem Bussystem verbunden sein.

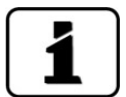

Das separat erhältliche White Paper (Dokunummer 10662D) informiert ausführlich über die Bussysteme und deren Verwendung.

Die für die Programmierung erforderliche Adresstabellen befinden sich - nach Bussystem getrennt - in den nachfolgenden Kapiteln.

## 6.2 Übersicht Modbus RTU und Profibus DP

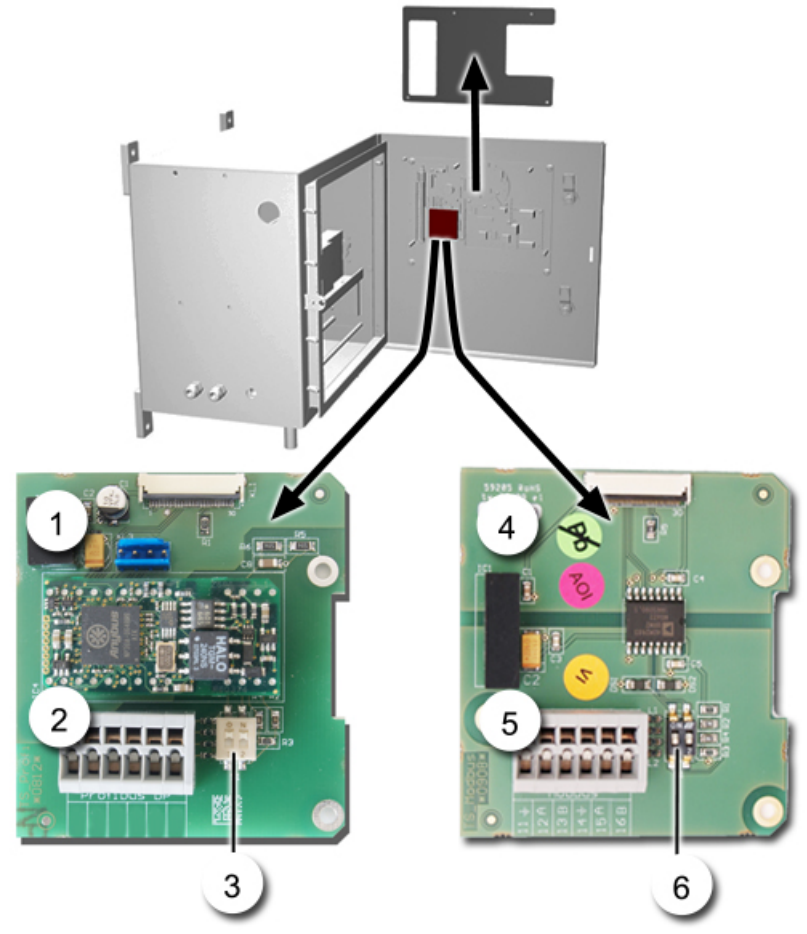

Abbildung 12: Übersicht Feldbusschnittstellen

| 1 | Feldbusschnittstelle (Anschluss-<br>print) für <b>Profibus DP</b> .                            | 4 | Feldbusschnittstelle (Anschlussprint) für <b>Modbus RTU.</b>                                   |
|---|------------------------------------------------------------------------------------------------|---|------------------------------------------------------------------------------------------------|
| 2 | Anschlussklemmen Profibus DP.                                                                  | 5 | Anschlussklemmen Modbus RTU.                                                                   |
| 3 | DIL-Schalter für Abschlusswider-<br>stände. Schalter (1 und 2) müssen<br>auf <b>ON</b> stehen. | 6 | DIL-Schalter für Abschlusswiderstände.<br>Schalter (1 und 2) müssen auf <b>ON</b> ste-<br>hen. |

## 6.3 Klemmenbelegung Modbus RTU/Profibus DP

| KLEMMEN | MODBUS / PROFIBUS | FUNKTIONSBESCHREIBUNG          |
|---------|-------------------|--------------------------------|
| 11 늪    | Erdung IN         | Anschluss für Kabelabschirmung |
| 12 A    | RS485-A IN        | Datenanschluss                 |
| 13 B    | RS485-B IN        | Datenanschluss                 |
| 14 늪    | Erdung OUT        | Anschluss für Kabelabschirmung |
| 15 A    | RS485-A OUT       | Datenanschluss                 |
| 16 B    | RS485-B OUT       | Datenanschluss                 |

Die Klemmen des Profibus DP/Modbus RTU sind wie folgt zu belegen:

## 6.4 Fehlercodes

Die Fehlercodes gelten für alle Feldbusvarianten. Die Bedeutung der einzelnen Fehler und die einzuleitenden Massnahmen sind in der Bedienungsanleitung beschrieben.

| Kein Fehler    | Priorisierte Fehler                                                                               | Fehler                                                            | Warnungen                                               |
|----------------|---------------------------------------------------------------------------------------------------|-------------------------------------------------------------------|---------------------------------------------------------|
| 0: KEIN FEHLER | 1: DEFAULTWERTE<br>3: CRC EXPERTEN<br>4: CRC USER<br>5: CRC DISPLAY<br>6: EXT RAM<br>63: SW.VERS. | 8: Seriell 1<br>17: Messfehler<br>19: Lichtquelle1<br>53: Io Port | 2: WATCHDOG<br>25: U EIN<br>27: ABGLEICH<br>33: STROM 1 |

EXTERN (43) kann vom Anwender als Warnung, Fehler oder Priorisierter Fehler konfiguriert werden. Kapitel 3.7.1

## 6.5 Modbus RTU

- Die elektrische Installation des Modbus wird im Kapitel 6.3 beschrieben.
- Für den Anschluss an den Modbus RTU muss das optional erhältliche Modbus-Modul im Photometer integriert sein.
- Damit mit dem Modbus gearbeitet werden kann, müssen im Menü **Digi.Schnitt**. → **Modbus** die Bus-Parameter korrekt eingestellt sein. Wenn die dazugehörenden Parameter verändert wurden, wird die Funktion erst mit einem Neustart wirksam.
- Wenn das Photometer als Endgerät eingesetzt wird, muss der DIL-Schalter S2/1 auf dem Anschlussmodul eingeschaltet (ON) sein. Kapitel 6.2

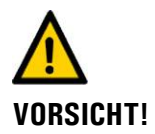

Das Schreiben von Daten in nicht dokumentierte Adressen kann zur Funktionsuntüchtigkeit des Geräts führen.

Es dürfen nur die folgenden dokumentierten Adressen verwendet werden.

| REGISTER | ADRESSE | DATEN-TYP                                           | FUNKTION       | WERTE                                                                   |
|----------|---------|-----------------------------------------------------|----------------|-------------------------------------------------------------------------|
| 30001    | 0x0000  | Unsigned Integer<br>bits 15-0                       | Status         | Kapitel 6.4                                                             |
| 30002    | 0x0001  | Unsigned Integer<br>bits 15-0                       | Störungsquelle | 0: Lokal (OilGuard 2)                                                   |
| 30003    | 0x0002  | Real 32-bit Intel<br>single precision<br>bits 15-0  | Mess.Kanal 1   | 0 1000 FLU (für Stan-<br>dardmessung ohne Kun-<br>denspezifische Anpas- |
| 30004    | 0x0003  | Real 32-bit Intel<br>single precision<br>bits 31-16 |                | sungen von Linearisie-<br>rung, Skalierung und<br>Offset)               |

Folgende Werte können mit Modbus-Funktion 4 gelesen werden:

## 6.6 Modbus TCP

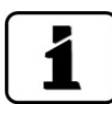

Die Modbus TCP Schnittstelle ist standardmässig im Photometer integriert. Der Ethernet-Stecker befindet sich dabei in der Frontabdeckung des Photometers. Für eine Installation im Industrieumfeld steht optional ein IP66 tauglicher Stecker zur Verfügung (Betriebsanleitung).

- Die Modbus TCP Kommunikation läuft auf Port 502.
- Es darf gleichzeitig nur eine Modbus TCP Verbindung bestehen. Eine unbenutzte Verbindung wird nach einer Minute automatisch getrennt.
- Damit mit dem Modbus TCP gearbeitet werden kann, müssen im Menü Digi.Schnitt. → Ethernet die Bus-Parameter korrekt eingestellt werden.
- Die Adresstabelle und die gültigen Funktionen sind dieselben wie beim Modbus RTU.
- Installieren des Ethernetkabels gemäss Kapitel 5.1.

## 6.7 **Profibus DP**

- Die elektrische Installation des Profibus DP wird im Kapitel 6.3 beschrieben.
- Für den Anschluss an den Profibus DP muss das optional erhältliche Profibus-Modul im Photometer integriert sein.
- Damit mit dem Profibus gearbeitet werden kann, müssen im Menü Digi.Schnitt.\ Profibus die Bus-Parameter korrekt eingestellt sein. Wenn die dazugehörenden Parameter verändert wurden, wird die Funktion erst mit einem Neustart wirksam.
- Wenn das Photometer als Endgerät eingesetzt wird, muss der DIL-Schalter S2/1 auf dem Anschlussmodul eingeschaltet (ON) sein. Kapitel 6.2

| EINGANGS<br>ADRESSE | AUSGANGS<br>ADRESSE | MODULNAME   | FUNKTION      | WERTE                                                             |
|---------------------|---------------------|-------------|---------------|-------------------------------------------------------------------|
| 0                   |                     | 0x50 1 Word | Status        | Kapitel 6.4                                                       |
| 2                   |                     | 0x51 2 Word | Mess. Kanal 1 |                                                                   |
| 6                   |                     | 0x51 2 Word | Reserve       |                                                                   |
| 10                  |                     | 0x51 2 Word | Reserve       |                                                                   |
| 14                  |                     | 0x51 2 Word | Reserve       |                                                                   |
| 18                  |                     | 0x51 2 Word | Reserve       |                                                                   |
| 22                  |                     | 0x51 2 Word | Reserve       |                                                                   |
| 26                  |                     | 0x51 2 Word | Reserve       |                                                                   |
| 30                  |                     | 0x51 2 Word | Reserve       |                                                                   |
| 34                  |                     | 0x51 2 Word | Reserve       |                                                                   |
| 38                  |                     | 0x51 2 Word | Reserve       |                                                                   |
| 42                  |                     | 0x51 2 Word | Reserve       |                                                                   |
| 46                  | 0                   | 0x30 1 Byte | Live          | Live (Byte) invertiert<br>Eingangssignal                          |
| 47                  | 1                   | 0x30 1 Byte | Betriebsmode  | 0: Betrieb<br>1: Unbenutzt<br>2: Abgleich ausführen<br>3: Service |

## 6.8 Funktion der Live-Felder im Profibus-DP

Die zwei Live-Felder dienen dazu die Kommunikation zwischen Photometer und Profibus-DP zu überwachen. Dies geschieht auf folgende Weise:

Im Statusfeld wechselt das höherwertige Byte im Halbsekundentakt zwischen 0 - 1 - 0. Um dieses Feld auszuwerten, muss das Feld mindestens jede halbe Sekunde abgefragt werden. Auf Ausgabeadresse 0 ist ein Byte-Feld, welches ebenfalls zur Kontrolle verwendet werden kann. Wird in dieses Feld geschrieben, wird der invertierte Wert auf Eingabeadresse 46 ausgegeben. Diese Kontrolle ist nicht von der Abfragezeit abhängig.

## 6.9 Einführung HART

# 1

- Für den Anschluss an ein HART muss das optional erhältliche HART-Modul im Photometer integriert sein.
- Das HART-Modul muss im Menü Digi.Schnitt./HART aktiviert werden. Mit der Aktivierung von HART wird der Parameter Strom → Allgemein → Bei Fehler auf 3.6mA gemäss HART Norm gesetzt. Der Bereich von Stromausgang 1 ist fix auf Messbereich 1 eingestellt.

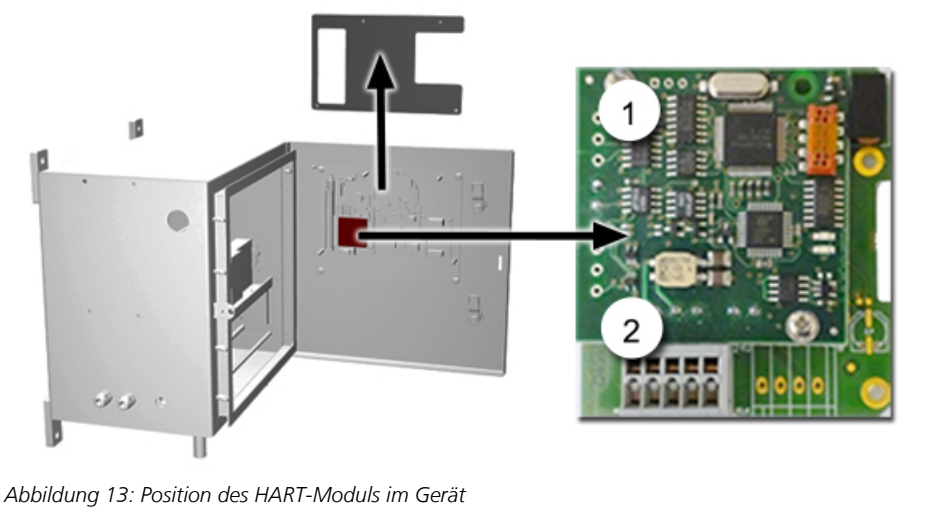

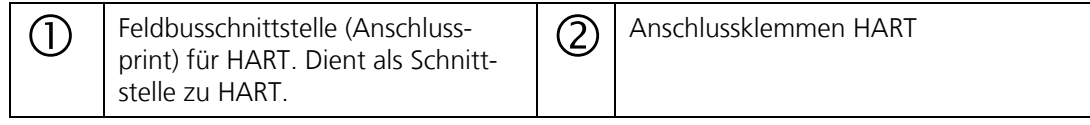

## 6.10 Anschluss HART

| Klemmen | HART    | Funktionsbeschreibung                                                 |
|---------|---------|-----------------------------------------------------------------------|
| 1       | mA+ In  | Muss mit Klemme 13 (mA 1+) von<br>NG_Bedi verbunden sein.             |
| 2       | mA- In  | Muss mit Klemme 12 (mA 1-) von<br>NG_Bedi verbunden sein.             |
| 3       | Shield  | Kabel-Abschirmung.                                                    |
| 4       | mA+ Out | Stromausgang 1 (+) mit HART ist auf die Anschlussklemme 26 geführt    |
| 5       | mA- Out | Stromausgang 1 (-) mit HART ist auf die<br>Anschlussklemme 25 geführt |

Die Klemmen des HART-Moduls sind wie folgt belegt:

Der Schleifenwiderstand am Stromausgang 1 kann für die HART-Kommunikation im Bereich zwischen 230 und 500 Ohm liegen.

# 1

Das HART-Modul muss im Menü **Digi.Schnitt./HART** aktiviert werden. Mit der Aktivierung von HART wird der Parameter **Strom**  $\rightarrow$  **Allgemein**  $\rightarrow$  **Bei Fehler** auf 3.6mA gemäss HART Norm gesetzt. Der Bereich von **Stromausgang 1** ist fix auf **Messbereich 1** eingestellt.

| HART Process Variables    | Funktion          | Werte                                  |
|---------------------------|-------------------|----------------------------------------|
| Primary Variable          | Messwert Kanal 1  | Messwert 1                             |
| Secondary Variable        | Reserve           |                                        |
| Third Variable            | Reserve           |                                        |
| Fourth Variable           | Reserve           |                                        |
| Additional Status         | Status            | Prio/Fehler/Warnungen<br>Kapitel 3.8.3 |
| Re-range Primary Variable | Upper Range Value | Messbereich 1 Von                      |
|                           | Lower Range Value | Messbereich 1 Bis                      |

# 7 Anhang

## 7.1 Menüstruktur & Werkseinstellungen

| Menü Lokal OilGuard 2 |                                                                                                    | ⊳ Menü                                                                            |
|-----------------------|----------------------------------------------------------------------------------------------------|-----------------------------------------------------------------------------------|
| ▷ Display             | ▷ Allgemein:                                                                                                    | (auswanien)                                                                       |
|                       | <ul> <li>Zeit Scala: 3 Min   15 Min   1 Std.   3 Std.   9 Std.   1 Tag   3 Tage   10 Tage</li> <li>Werte: Min. Wert   Mittel-Wert   Max. Wert</li> <li>Bei Service: 0 Wert   Letzter Wert</li> </ul>                                                                                                    | Option<br>(veränderbar)                                                           |
|                       | <ul> <li>▷ Kanal 1:</li> <li>■ Auflösung: 1.234</li> <li>■ Min. Auto: Inaktiv   Aktiv</li> <li>■ Min. Wert: 0.000</li> <li>■ Max. Auto: Inaktiv   Aktiv</li> </ul>                                                                                                    | <ul> <li>Information<br/>(nur lesen)</li> <li>Funktion<br/>(ausführen)</li> </ul> |
|                       | ■ Max. Wert: <b>10.00</b>                                                                                                    |                                                                                   |
| ⊳ Nachkali            | ▷ Kanal 1:                                                                                                    | <b>ک</b> Beispielwert                                                             |
|                       | <ul> <li>Sollwert: №9.456</li> <li>Istwert: №9.235</li> <li>Akt.Korr: №1.025</li> <li>Abgleich: auslösen</li> </ul>                                                                                                    | <b>fett</b> = Werks-<br>einstellung                                               |
| ▷ Simulation          | <ul> <li>Messwert Mode: Aus   Statisch   Dynamisch   Simu-Wert</li> <li>Simu-Wert: 1.000</li> <li>Fehler Mode: Aus   Fehler</li> <li>Stromausgänge: Aus   0mA   4mA   8mA   10mA   12mA   16mA   20mA</li> <li>Ausgänge: Aus   Alle Aus   Alle Ein   1 5 (7) Ein</li> </ul>                                                        | kursiv = optional                                                                 |
| ▷ Grenzwerte          | ▷ Grenzwert 1 2                                                                                                    |                                                                                   |
|                       | <ul> <li>Mode: Inaktiv   Überschreit.   Unterschreit.</li> <li>GW oben: K1/2: 1.000 / 10.00</li> <li>GW unten: K1/2: 0.900 / 9.000</li> <li>Einschaltverz.: 0 s</li> <li>Ausschaltverz.: 0 s</li> </ul>                                                                                                    |                                                                                   |
| ▷ Stromausgänge       | ▷ Strom Allgemein                                                                                                    |                                                                                   |
|                       | ■ Bereiche: ■ Definieren                                                                                                    |                                                                                   |
|                       | <ul> <li>▷ MB1: ■ Von: 0.000 ■ Bis: 100</li> <li>▷ MB2: ■ Von: 0.000 ■ Bis: 30</li> <li>▷ MB3: ■ Von: 0.000 ■ Bis: 10</li> <li>▷ MB4: ■ Von: 0.000 ■ Bis: 5</li> <li>▷ MB5: ■ Von: 0.000 ■ Bis: 2</li> <li>▷ MB6: ■ Von: 0.000 ■ Bis: 1</li> <li>▷ MB7: ■ Von: 0.000 ■ Bis: 0.3</li> <li>▷ MB8: ■ Von: 0.000 ■ Bis: 0.1</li> </ul> |                                                                                   |
|                       | <ul> <li>0/4mA20mA: 0-20mA   4-20mA</li> <li>Bei Service: 0 Wert   Letzter Wert   Nachkali   Messen</li> <li>Max. Wert: 21 mA</li> <li>Bei Fehler: 2 mA</li> <li>Auto Hysterese: 10%</li> <li>Auto 1 von: MB1</li> <li>Auto 1 bis: MB8</li> </ul>                                                                                  |                                                                                   |
|                       | ▷ Strom 1                                                                                                    |                                                                                   |
|                       | ■ Bereich: MB1-8   In 1/2   Auto 1                                                                                                    |                                                                                   |

Fortsetzung 🗲

Bitte ausklappen 🛛 🛁 🗲

| ⊳ Ein-/Ausgänge | <ul> <li>Eingänge</li> <li>Allgemein</li> <li>Bez.Ext.Eing.:</li> <li>Prio.Ext.Eing: Aus   Warnung   Fehler   Prio-Fehler</li> <li>Eingang 1 4</li> <li>Aus   Invers   Betrieb/Serv.   Extern   MB-In1 Bit 0   MB-In 1 Bit 1  <br/>MB-In1 Bit 2   MB-In2 Bit 0   MB-In 2 Bit 1   MB-In2 Bit 2</li> <li>Ausgang 1 5 (7)</li> <li>Invers   Prio-Fehler   Fehler   Warnung   Service   Abgleich   Grenzwert 1 2  </li> </ul> | <ul> <li>Menü<br/>(auswählen)</li> <li>Option<br/>(veränderbar)</li> <li>Information<br/>(nur lesen)</li> </ul> |
|-----------------|----------------------------------------------------------------------------------------------------|----------------------------------------------------------------------------------------------------|
| ⊳ Digi.Schnitt  | MB-Out1 Bit 0   MB-Out 1 Bit 1   MB-Out1 Bit 2<br>▷ Modbus (Optional)                                                                                                    | <ul> <li>Funktion</li> <li>(ausführen)</li> </ul>                                                               |
|                 | <ul> <li>Slave Nr.: 1     240</li> <li>Baudrate: 4800   9600   19200   38400   57600   115200   230400 Baud</li> <li>Parity: Gerade   kein   Ungerade</li> </ul>                                                                                                    | Beispielwert<br>fett = Werks-                                                                                   |
|                 | <ul> <li>Profibus DP (Optional)</li> <li>Steuerung: Lokal   Extern</li> <li>Slave Nr.: 1     240</li> </ul>                                                                                                    | — einstellung                                                                                                   |
|                 | > HART (Optional)                                                                                                    |                                                                                                    |
|                 | ■ HART: Inaktiv   Aktiv                                                                                                    |                                                                                                    |
|                 | ▷ Ethernet                                                                                                    | _                                                                                                    |
|                 | <ul> <li>DHCP: Nein   Ja</li> <li>IP-Adresse: 169.254.1.1</li> <li>Gateway Adr.: 0.0.0.0</li> <li>Sub-Net Mask: 255.255.0.0</li> <li>Senden:</li></ul>                                                                                                    |                                                                                                    |
| ▷ Logger        | ■ Intervall: 10 s                                                                                                    |                                                                                                    |
|                 | Daten / Definieren: Aktiv   Fehler   Stromwert                                                                                                    |                                                                                                    |
|                 | ▷ Abst-Zeichen: ■ Tab   Komma                                                                                                    |                                                                                                    |
|                 | ▷ End-Zeichen: ■ CR + LF (Windows)   CR (Mac)   LF (Unix)                                                                                                    | _                                                                                                    |
| ▷ Konfiguration | <ul> <li>Sprache: Deutsch   English   Francais   Espanol   Nederlands   Portugues</li> <li>Betriebszwang: 60 1800s 60000 s</li> <li>Zugriffscode: 0</li> <li>Display dimmen: 0 117 127</li> <li>Datum: TT.MM.JJJJ</li> <li>Zeit: hh:mm:ss</li> <li>Datumsformat: TT.MM.JJJJ   TT/MM/JJJJ   MM/TT/JJJJ</li> <li>Sommerzeit: Nein   Ja   Europa</li> <li>Bezeichnung:13-stellige Messstellenbezeichnung</li> </ul>          |                                                                                                    |

Fortsetzung 🗲

Bitte ausklappen 🛛 🛁 🗲

| ⊳ Mess. Kanäle |                                                                                                    |
|----------------|----------------------------------------------------------------------------------------------------|
|                | ■ Kanal-Wahl: <b>K1</b> K8, In1, In2                                                                                                    |
|                | ⊳ Kanal 1                                                                                                    |
|                | <ul> <li>■ Linearisierung: ■ definieren</li> <li>▷ Tab 0: (IST: 100.0 (SOLL: 100.0)</li> <li>▷ Tab 1: (IST: 0.000 (SOLL: 0.000)</li> <li>▷ Tab 2: (IST: 0.000 (SOLL: 0.000)</li> <li>▷ Tab 3: (IST: 0.000 (SOLL: 0.000)</li> <li>▷ Tab 4: (IST: 0.000 (SOLL: 0.000)</li> <li>▷ Tab 5: (IST: 0.000 (SOLL: 0.000)</li> <li>▷ Tab 5: (IST: 0.000 (SOLL: 0.000)</li> <li>▷ Tab 7: (IST: 0.000 (SOLL: 0.000)</li> <li>▷ Tab 7: (IST: 0.000)</li> <li>▷ Tab 7: (IST: 0.000)</li> <li>▷ Tab 7: (IST: 0.000)</li> <li>▷ Tab 7: (IST: 0.000)</li> <li>▷ Tab 7: (IST: 0.000)</li></ul> |
| ▷ Mess Info    | Informationen zum OilGuard 2                                                                                                    |
| ▷ History      | <ul><li>▷ Fehler</li><li>▷ Abgleich</li></ul>                                                                                                    |
| ▷ System-Info  | ▷ Geräte Typ: □ OilGuard 2         ▷ Seriennummer: □ ¥ 632010         ▷ Software Vers.: □ ¥ 322         ▷ Betriebs-Std.: □ ¥ 514 h         ▷ User -> SD → ■ kopieren         ▷ Expert -> SD → ■ kopieren         ▷ Mess -> SD → ■ kopieren         ▷ Diag -> SD → ■ kopieren         ▷ Code □         ▷ Werkseinst. → ■ laden                                                                                                    |

Bitte ausklappen 🛛 🛁 🗲

# 8 Index

#### Α

| Abgleich                         | 13 |
|----------------------------------|----|
| Adressen, Modbus                 | 56 |
| Adresstabelle                    | 53 |
| Aufbewahrungsort                 | 6  |
| Ausschaltverzögerung             | 16 |
| Automat. Messbereichsumschaltung | 20 |

#### В

| Baudrate                                | 24 |
|-----------------------------------------|----|
| Betriebssprache, Web-Benutzeroberfläche | 49 |
| Betriebsstundenzähler                   |    |
| Betriebszeit                            |    |
| Betriebszwang                           | 29 |

## С

#### D

| Daten, kopieren              | 43 |
|------------------------------|----|
| Diagnosedaten identifizieren | 41 |
| Dokumentation, weitere       | 5  |

#### Ε

| Einheit, kundenspezifische | 32 |
|----------------------------|----|
| Einschaltverzögerung       | 15 |

#### F

| Fachbegriffe, | , Glossar5 | , |
|---------------|------------|---|
|---------------|------------|---|

#### G

| Gerätetyp              | 38 |
|------------------------|----|
| Glättung des Messwerts | 33 |
| Grenzwert, unten       | 15 |
| Grenzwert. oben        | 15 |
|                        |    |

#### Н

| History, Fehler | 35 |
|-----------------|----|
| Hysterese       | 21 |

#### I

| Inbetriebnahme, Web-Benutzeroberfläche4 | 6, | 47  |
|-----------------------------------------|----|-----|
| Integration                             |    | .33 |
| Integrationszeit                        | 2, | 33  |

#### L

| Linearisierungskurve erstellen | 32 |
|--------------------------------|----|
|--------------------------------|----|

#### Μ

| 32<br>31 |
|----------|
| 51       |
| 24       |
| 24       |
|          |
|          |
| 15       |
| 35       |
| 12       |
| 29       |
| 28       |
| 34       |
| 13       |
| 14       |
| 17       |
| 38       |
| 31       |
| 19       |
|          |
| 22       |
| 10       |
| צו<br>דו |
| 17       |
| 18       |
| 56       |
| 57       |
|          |

#### Ν

| Nachbestellung der | Dokumente | 6 |
|--------------------|-----------|---|
|--------------------|-----------|---|

#### 0

```
Optokopplereingänge ......9
```

#### Ρ

| Paritätsbits   | 24 |
|----------------|----|
| Piktogramme    | 7  |
| Profibus DP    | 58 |
| Programmierung | 53 |

#### S

| Schema Ein-/Ausgänge   | 8  |
|------------------------|----|
| Schwankungen, Messwert | 33 |
| Senden                 | 26 |

| Seriennummer                       | 38     |
|------------------------------------|--------|
| Servicebetrieb, Benutzeroberfläche | 49     |
| Sicherheitssymbole                 | 6      |
| Skalierungsfaktor, Masseinheit     | 31     |
| Slavenummer                        | 24, 25 |
| Software, laden, neu               | 42     |
| Software, Version                  | 38     |
| Strukturierung, Fehlermeldung      | 36     |
| Sub-Net Mask                       | 26     |
|                                    |        |

#### U

| Untermenü       |     |     |    |
|-----------------|-----|-----|----|
| 0/4 20 mA       |     |     | 17 |
| Abgleich        |     |     | 35 |
| Abstandszeichen |     |     | 28 |
| Akt.Korr        |     |     | 13 |
| Auflösung       |     |     | 12 |
| Ausgänge        |     |     | 14 |
| Ausgänge 1/2    |     |     | 23 |
| Ausschaltverz.  |     |     | 16 |
| Auto 1 bis      |     |     | 19 |
| Auto 1 von      |     |     | 19 |
| Auto Hysterese  |     |     | 19 |
| Baudrate        |     | 24, | 25 |
| Bei Fehler      |     |     | 19 |
| Bei Service     |     |     | 18 |
| Bereich         | 17, | 20, | 31 |
| Betriebszwang   |     |     | 29 |
| Bezeichnung     |     | 30, | 32 |
| Daten/Aktiv     |     |     | 28 |
| Daten/Fehler    |     |     | 28 |
| Daten/Stromwert |     |     | 28 |
| Datum           |     |     | 30 |
| Datumsformat    |     |     | 30 |
| DHCP            |     |     | 25 |
| Diag-> SD       |     |     | 39 |
| Display Helligk |     |     | 29 |
| Eingang 1 4     |     |     | 22 |
| Einheit         |     |     | 32 |
| Einschaltverz   |     |     | 15 |
| Endzeichen      |     |     | 28 |
| Expert-> SD     |     |     | 39 |
| Fehler          |     |     | 35 |
|                 |     |     |    |

| Fehler Mode                    | 14    |
|--------------------------------|-------|
| Gateway-Adr                    | 26    |
| GW oben                        | 15    |
| GW unten                       | 15    |
| Integration                    | 32    |
| Intervall                      | 28    |
| IP-Adresse                     | 25    |
| lstwert                        | 13    |
| Linearisierung                 | 31    |
| Max. Wert                      | 2, 19 |
| Mess-> SD                      | 39    |
| Messwert Mode                  | 14    |
| Min. Auto                      | 12    |
| Min. Wert                      | 12    |
| Mode                           | 15    |
| Offset                         | 31    |
| Parity                         | 24    |
| Simu-Wert                      | 14    |
| Skalierung                     | 31    |
| Slave Nr                       | 4, 25 |
| Sollwert                       | 13    |
| Sommerzeit                     | 30    |
| Sprache                        | 29    |
| Śteuerung                      | 25    |
| Stromausgänge                  | 14    |
| User-> SD                      | 38    |
| Zeit                           | 30    |
| Urheberrechtliche Bestimmungen | 6     |

#### V

| Versionsnummer, Software | 38 |
|--------------------------|----|
| Vorgabewerte             | 10 |

#### W

| Web-Benutzeroberfläche | 44 |
|------------------------|----|
| Web-Inbetriebnahme     | 44 |
| Werkseinstellungen     | 39 |
| White Paper Feldbus    | 53 |

#### Ζ

| Zugriffscodes, | ändern | 29 |
|----------------|--------|----|
|----------------|--------|----|

SIGRIST-PHOTOMETER AG Hofurlistrasse 1 CH-6373 Ennetbürgen Schweiz

Tel. +41 41 624 54 54 Fax +41 41 624 54 55 info@photometer.com www.photometer.com